## 碧南市民病院

## インターネット検査予約C@RNAの操作運用手引き

### FUJIFILM

### アカウントとパスワードを入力し、「ログイン」ボタンをクリックします

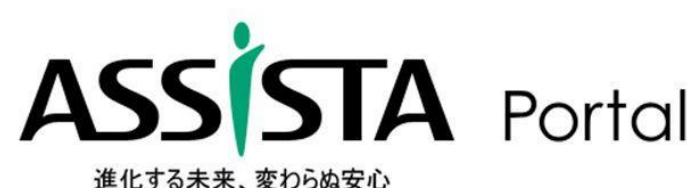

|     | レモートによるクリニック向けサービス&サポート。<br>安全性の高いインターネット回線を利用して、定期的な保守点検を実施します。                |
|-----|---------------------------------------------------------------------------------|
| tal | C回RNA Connect<br>診療所と中核病院(診療・検査実施施設)を連携。<br>スムーズな検査の予約・実施、結果の報告・閲覧までを実現します。     |
|     | アカウント:<br>パスワード:<br>□ 次回から入力を省略する                                               |
|     | も気に入りに登録する                                                                      |
|     | <ul> <li>お気に入りに登録</li> <li>※ お気に入りに登録しておくと、次回</li> <li>以降の起動が簡単にできます</li> </ul> |

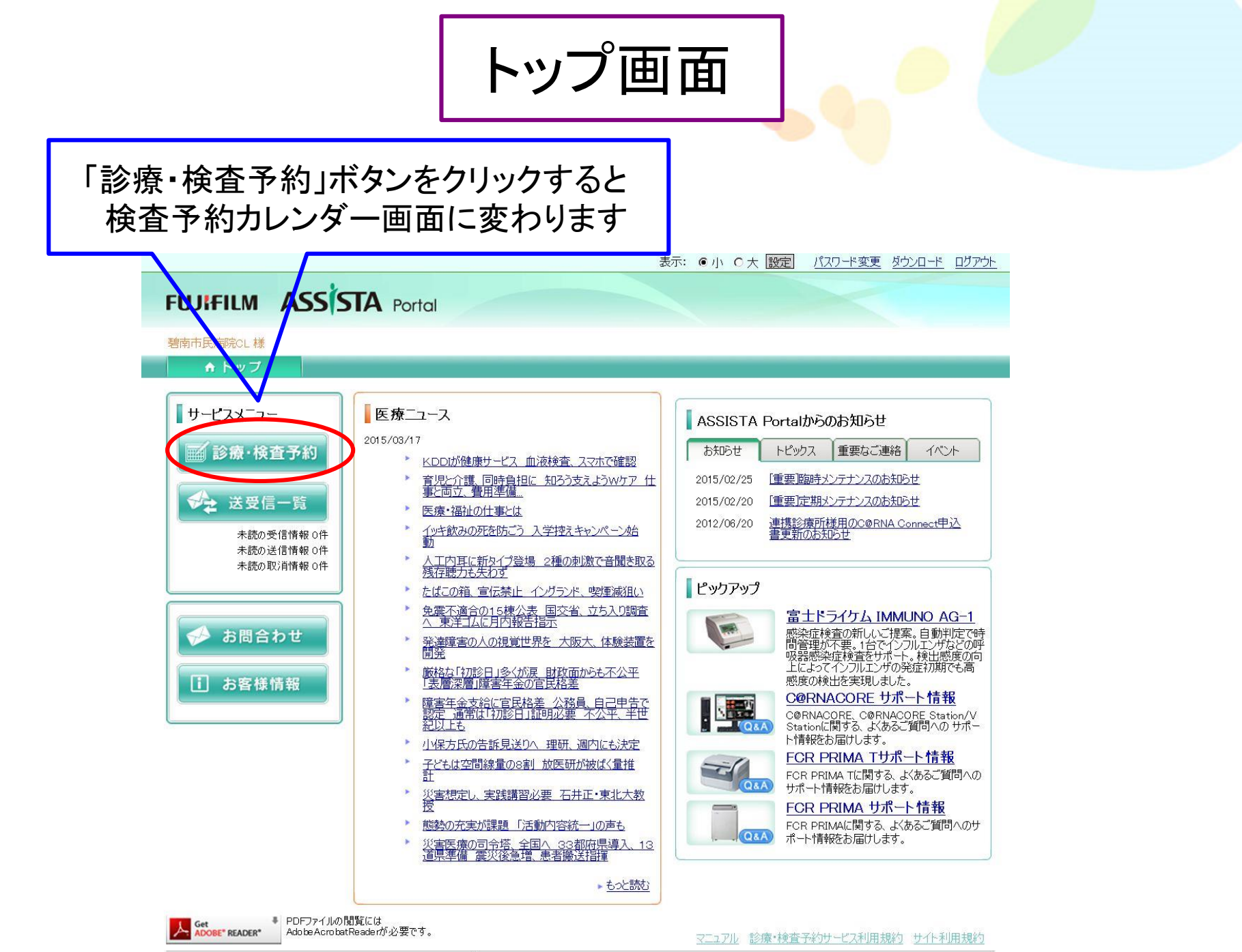

Copyright (c) 2010 FUJIFILM Medical Co., Ltd. All Rights Reserved.

検査予約カレンダー画面

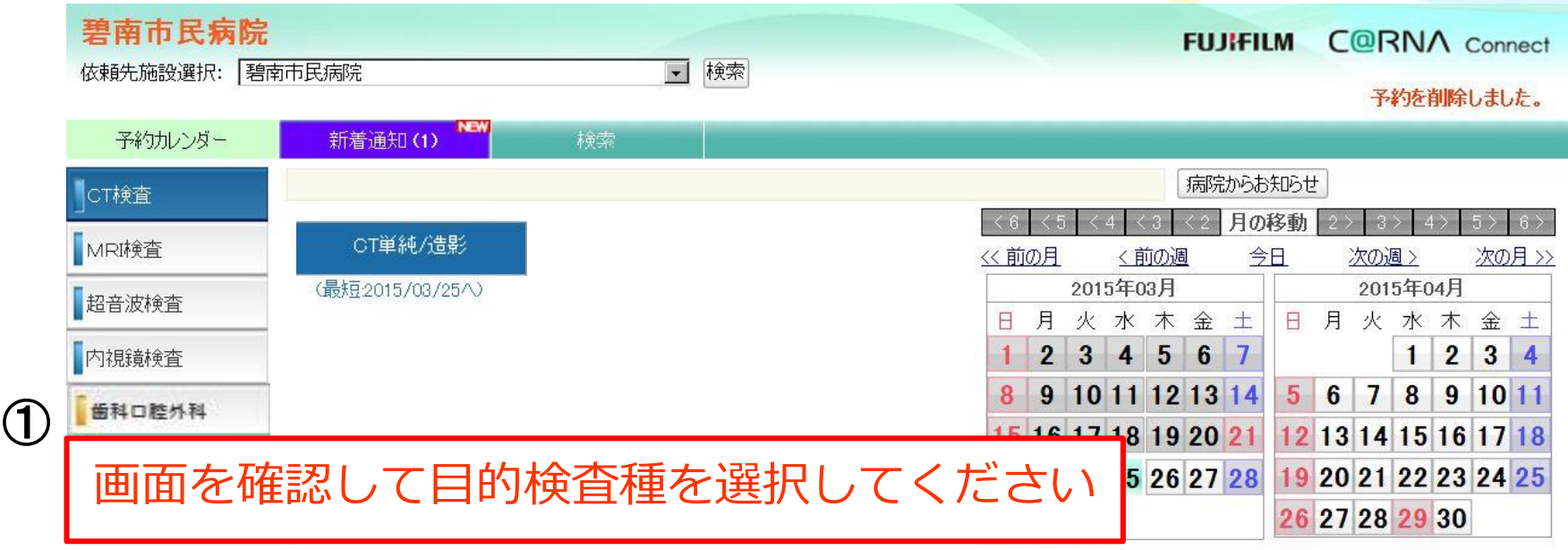

| 2015/0    | 3/25 - 2015/03/3 | 1        |            |          | 患者名 非表   | 示してみ箱       | 枠の色の該       |
|-----------|------------------|----------|------------|----------|----------|-------------|-------------|
|           | 03/25(水)         | 03/26(木) | 03/27(金)   | 03/28(±) | 03/29(日) | 03/30(月)    | 03/31(火     |
| ) 15<br>5 | の枠をクリッ           | 予約       | <b>▲予約</b> |          |          | ▲子約         | 📏 予約        |
|           |                  |          |            |          |          |             |             |
| 09:30     | ▲予約*             | ▲ 予約     | ▲予約        |          |          | <b>◆予約</b>  | <b>◇</b> 予約 |
|           |                  |          |            |          |          |             |             |
| 13:30     | 📏 予約             | 🔨 予約     | ▲ 予約       |          |          | <b>▲子</b> 約 | ★予約         |

— 1

## 碧南市民病院の予約方法を紹介します

- ①予約方法には(本)予約と仮予約があります。
- (本)予約で予約を取る場合は14項目の必須項目に 入力が必要です。
- ③ 仮予約で予約する場合は初めに6項目の必須項目 を入力し検査枠を確保します。後で、残り、8項目 の必須項目に入力して頂きます。

仮予約は、運用に合わせてご利用下さい

⑤ 予約の取り方は CT、MR、超音波、胃内視鏡(必須 項目は16項目)とも同じ方法です。

## 3月25日 9:15枠で頭部CT検査の(本)予約を取る場合で説明します

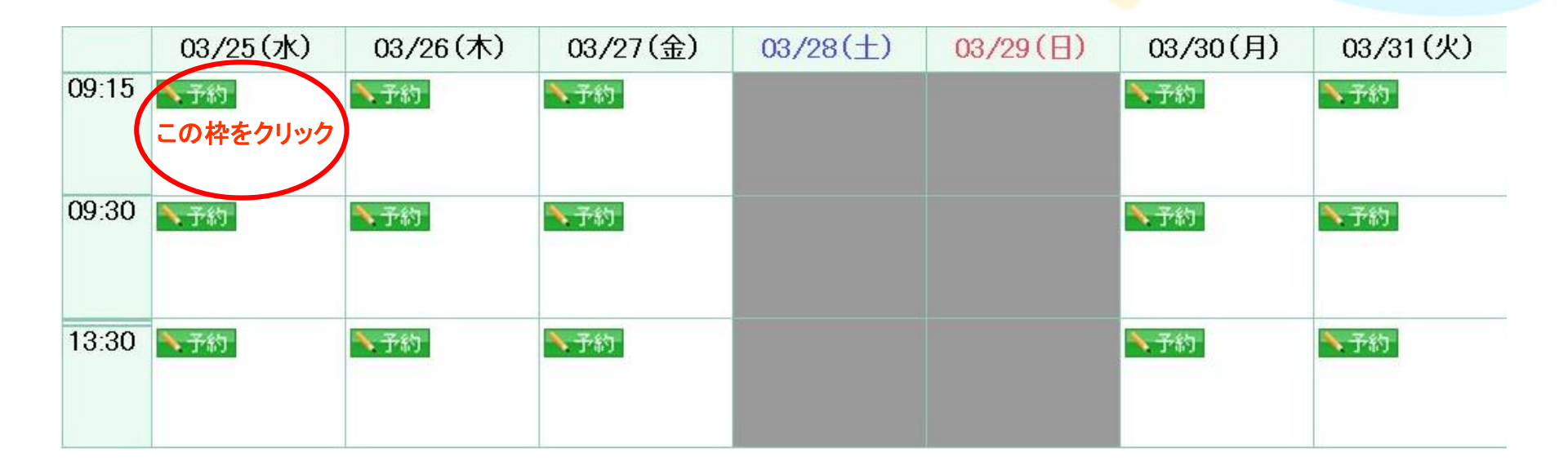

## ①はじめにCTの予約画面であることを確認します。

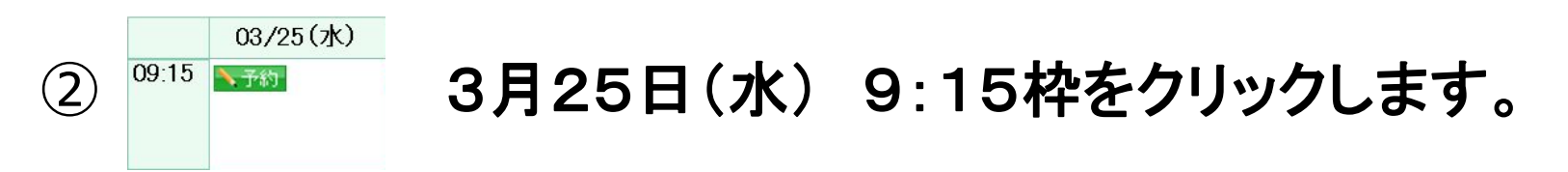

③予約項目入力画面が表示されます。

(本)予約の入力、選択項目

※ 本予約をして頂く場合は、項番1~14 までの<mark>赤字項目</mark>が予約時必須 項目です。

4.「生年月日」

7.「住所(郵便番号から引用可)|

- 【患者情報】
- 1.「患者氏名漢字」、 2.「患者氏名力ナ」
- 3.「性別」、
- 5.「電話番号」
- 6.「郵便番号」、
- 8.「市民病院受診歴」
- ※入力されると2回目以降のオーダで便利です。

「依頼元患者ID」 「依頼先患者ID」(市民病院の受診歴があり、分かれば入力して下さい)

【詳細情報】

- 9.「検査部位」、 10.「造影剤」、 11.「画像形式」
- 12.「当日手渡し」、 13.「傷病名」、 14.「検査/紹介理由」

(本)予約の取り方を説明します

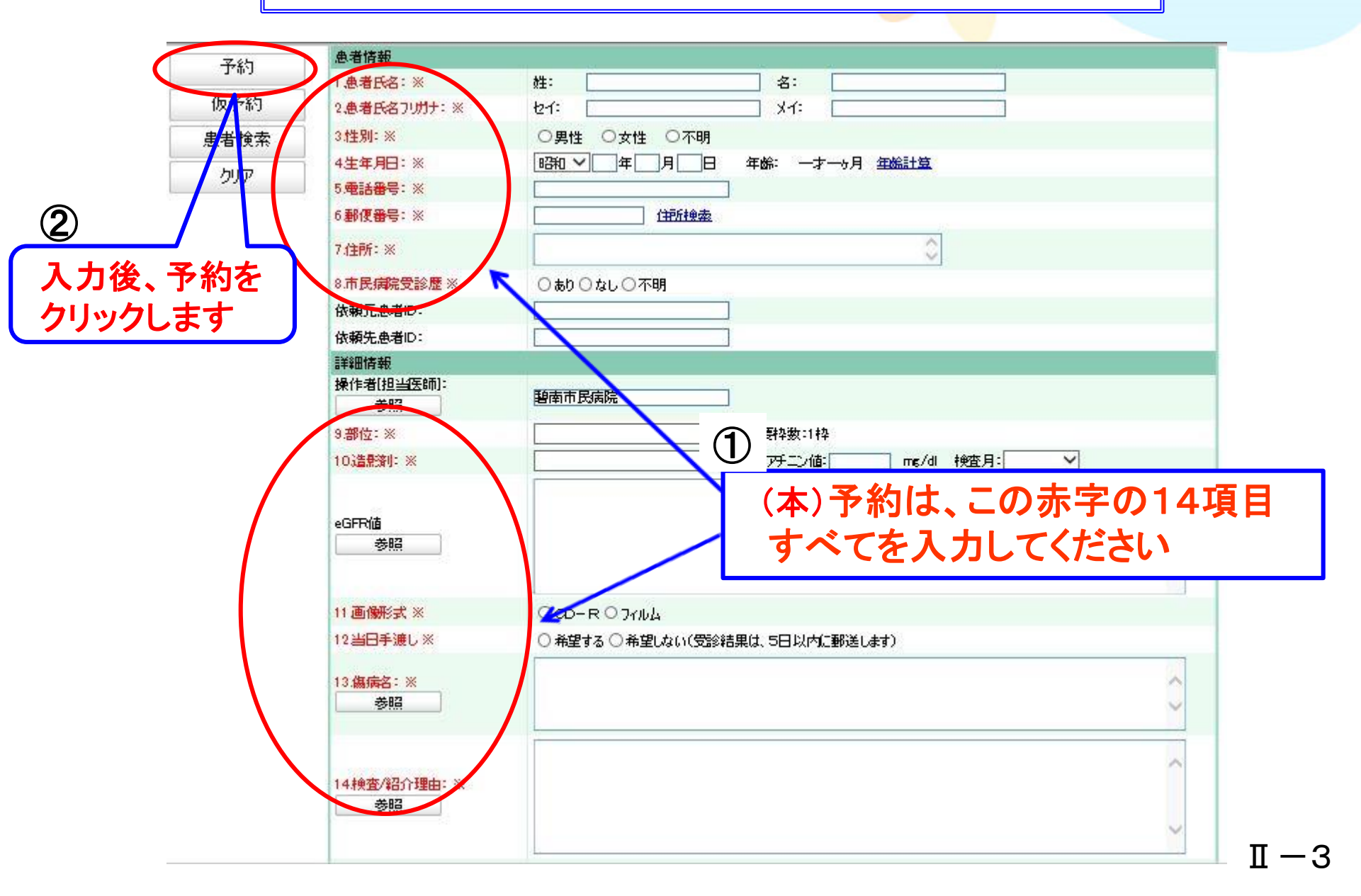

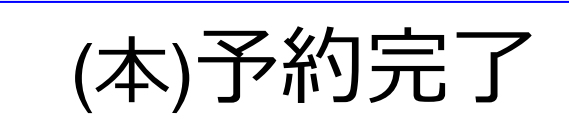

#### トップ 患者選択 受信一覧 送信一覧 取消一覧 診療・検査予約

予約カレンダー ログアウト

### 碧南市民病院

类処理中・・・

FUJIFILM CORNA Connect

予約内容を更新しました。

 $\Pi - 4$ 

| ゴギリハレンター        | 「ファポーリ言干が出 |                           |                     |
|-----------------|------------|---------------------------|---------------------|
| 案内状             |            |                           |                     |
|                 | 言羊杀出       |                           | Web ページからのメッセージ ×II |
| 青報提供書           | 依頼元施設:     | 碧南市民病院CL                  |                     |
| (百任             | 予約項目:      | CT単純                      |                     |
| 編集              | 予約時間:      | 2015/03/19(木) 09:15-09:30 |                     |
| <b>买 约</b> 当 服会 | 予約ステータス:   | 予約[更新]                    | ● 「▼ ● 「 予約しました。    |
| 1、水刀目引的水        | 登録日時:      | 2015/03/18 9:43:21        | ••••                |
| 土予約检索           | 最終更新日時:    | 2015/03/18 9:59:49        |                     |
| 민조 1 세계원육       | 患者情報       |                           |                     |
|                 | 患者氏名:      | 碧南 太郎                     | OK I                |
|                 | 患者氏名フリガナ:  | ヘキナン タロウ                  |                     |
|                 | 性別:        | 男性                        |                     |
|                 | 生年月日:      | 昭和63年05月01日 年齢26才10ヶ月     |                     |
|                 | 電話番号:      | 0566-48-5050              |                     |
|                 | 郵便番号:      | 447-8502                  |                     |
|                 | 住所:        | 愛知県碧南市平和町3-6              |                     |
|                 | 市民病院受診歴    | ab                        |                     |
|                 | 依頼元患者ID:   |                           |                     |
| 3               | 依頼先患者ID:   |                           |                     |
| 3               | 詳細情報       |                           |                     |

# OKボタンをクリックすると予約完了です

| 合併症/既往症:         |                      |  |
|------------------|----------------------|--|
| 検査/紹介理由:         | 77777777777777777777 |  |
| 現在の処方:           | えええええええええええ          |  |
| 特別事項:            | おおおおおおおおおお           |  |
| 添付文書リスト          |                      |  |
| 添付されている文書はありません。 |                      |  |
| 依頼元施設への連絡事項      |                      |  |
| 連絡事項:            |                      |  |

## (本)予約が完了したら患者さんにお渡しする 書類を印刷出力します

- 予約詳細画面から案内状と情報提供書のボタンをクリックして 患者さんにお渡しする書類を印刷出力します。
- ① CT単純検査 「CT検査予約票」、「診療情報提供書」
  - CT<u>造影</u>検査 「CT検査予約票」、「造影CT検査問診票」 「同意書(患者様控え)と(碧南市民病院控え)」 「診療情報提供書」
- ② MRI単純検査 「MRI検査予約票」、「MRI検査問診票」 「診療情報提供書」

MRI**造影**検査

「MRI検査予約票」、「MRI検査問診票」 「同意書(患者様控え)と(碧南市民病院控え)」 「造影MRI検査問診票」、「診療情報提供書」

### ③ 上腹部超音波検查 「検查予約票」、「診療情報提供書」

④ 胃内視鏡検査 「検査予約票」、「診療情報提供書」
 「同意書(患者様控え)と(碧南市民病院控え)」

(本)予約から案内状を印刷出力します

#### トップ 患者選択 受信一覧 送信一覧 取消一覧 診療・検査予約

予約カレンダー ログアウト

碧南市民病院

<sup>從</sup>処理中···· FUJIFILM C@RNA Connect

予約内容を更新しました。

Ⅱ -7

| 案内状         評細           予求         通道         予求           通去         2015/02/16x1 08-15-08-00           予求         通法         2015/02/16x1 08-15-08-00           予求         通法         2015/02/16x1 08-15-08-00           予求         通法         2015/02/16x1 08-15-08-00           受知時に         2015/02/16x1 08-15-08-00           受知時に         2015/02/18x1 92-08           建設取り時に         2015/02/18x1 92-08           建設時に         2015/02/18x1 92-08           建設取り時に         2015/02/18x1 92-08           建設取りた         2015/02/10x1 92-08           予防         日日         950505 00           野田         日日         950505 00           日日         0566-08-0500         00           日日         0566-08-0500         00           日日         0566-08-0500         00           日日         10500         0666-08-0500           日日         10500         0666-08-0500           日日         10500         100           日日         10500         100           日日         10500         100           日日         10500         100           日日         10500         100                                                        | 予約カレンダー  | 予約詳細             |                                         |
|----------------------------------------------------------------------------------------------------|----------|------------------|-----------------------------------------|
|                                                                                                    | 安内状      |                  |                                         |
| 情報         協志         諸南市民病時にし           ア         ア </th <th>*P11A</th> <th>詳細</th> <th></th> | *P11A    | 詳細               |                                         |
| 予約百         CT単純           予約第時:         2015/00/18 94321           26321時:         2015/00/18 959.49           建築世時:         2015/00/18 959.49           建築世時:         2015/00/18 959.49           建築世時:         2015/00/18 959.49           建築地時:         2015/00/18 959.49           建築世時:         2015/00/18 959.49           建築市時:         2015/00/18 959.49           建築市時:         2015/00/18 959.49           建築市時:         2015/00/18 959.49           建築市時:         2015/00/18 959.49           建築市時:         2015/00/18 959.49           建築市 (1)         第日           東京         名の:           水合:         第日           東京         (1)           大台:         第日           日::         10016/05/001日 年齢263710か月           市号:         101606/05/001日 年齢263710か月           市号:         101606/05/001日 年齢263710か月           市号:         101606/05/001日           市会:         101606/05/001日           市長:         101606/05/05/05/05/05/05/05/05/05/05/05/05/05/                                                                                                    | 情報提供書    | 依頼元施設:           | 碧南市民病院CL                                |
| 予約時間:         2015/00/19(次) 09:15-09:00           予約方・カス:         デ約5時間:         2015/00/18 94:21           2時日時:         2015/00/18 959:49           建書情報            建者情報            株式以け:         ハキナン 知力           内式         第市           月1:         昭和3年66月01日 年齢26月10ヶ月           新日:         昭和3年66月01日 年齢26月10ヶ月           新日:         昭和3年66月01日 年齢26月10ヶ月           新日:         昭和3年66月01日 年齢26月10ヶ月           新日:         昭和3年66月01日 年齢26月10ヶ月           新日:         昭和3年66月01日 年齢26月10ヶ月           新日:         昭和3年66月01日 年齢26月10ヶ月           新日:         昭和3年66月01日 年齢26月10ヶ月           新日:         昭和3年66月01日 年齢26月10ヶ月           新日:         昭和3年66月01日 年齢26月10ヶ月           新日:         昭和3年67月1日           新日:         昭和3年67月10日           日:         日本10000           日:         日市市民時院           1日:         日市市民時院           1日:         1日市20000           日:         シンクレン           日:         シンクレン           日:         シンクレン           日:         シンクレン           日:         シンクレン           日:         シンクレン                                                                                              |          | 予約項目:            | CT単純                                    |
| 予約         予約25-922:         予約257-922:         予約257-922:         予約257-922:         予約257-922:         学約257-923:         ジジブジジジジジジジジジジジジジジジジジジジジジジジジジジジジジジジジジジ                                                                                                    | 編        | 予約時間:            | 2015/03/19(木) 09:15-09:30               |
| **         通去         2015/03/18 9.49.21<br>最後更新日時:         2015/03/18 9.59.49           速書話報         2015/03/18 9.59.49         2015/03/18 9.59.49           速書話報         2015/03/18 9.59.49           速書話報         第前、太郎           た名フリガナ:         ヘキナン タロウ           月:         976           月:         976           月:         976           第4:         066-49-5050           野姫番号:         417-6502           日に         愛知見猶雨中平和町3-6           市民海院受診歴         50           「日民海院受診歴         50           「日民海院受診歴         50           「日民海院受診歴         50           「日民海院受診歴         50           「日日         第前市民海院           前位         1           「日日         950           「日日         950           「日日         950           「日日         950           「日日         950           「日日         950           「日日         950           「日日         950           「日日         950           「日日         950           「日         950           「日         950                                                                                                    |          | 予約ステータス:         | 予約更新]                                   |
| 過去         最終更新日時:         2015/03/18 959.49           慶君師報            建             慶志氏名:         第南 太郎            氏名フ切力:              方名フ切力:              方名フ切力:               方名フ切力:                方名フ切力:                  客内状をクリンの                                                                                                    | ŤŤ       | 登録日時:            | 2015/03/18 9:43:21                      |
| 地区         連書報報           速表氏名:         碧南 太郎           大名フ川ガナ:         ヘキナン タロウ           ・         男社           日日:         昭和83年05月01日 年齢26才10ヶ月           毎号:         0566-48-5050           野児 番号:         0566-48-5050           日日:         昭和83年05月01日 年齢26才10ヶ月           毎号:         0566-48-5050           日日:         昭和83年05月01日 年齢26才10ヶ月           毎号:         0566-48-5050           日日:         昭和83年05月01日 年齢26才10ヶ月           毎号:         0566-48-5050           日日:         昭和83年05月01日 年齢26才10ヶ月           日日:         日日:           日日:         昭和83年05月01日 年齢26才10ヶ月           日日:         日日:           日日:         昭和83年04月1日           日日:         愛荷市平和93-6           市民病院党診歴         あり           「枝井長君田         「日日:           日日:         夏南市民病院           前位:         「日日:           日日:         夏南市           日日:         夏市           日日:         「日:           日日:         「日:           日日:         「日:           日日:         「日:           日日:         「日:           日日                                                                                                    |          | 最終更新日時:          | 2015/03/18 9:59:49                      |
| 志志氏名:         智南 太郎           氏名ツガナ:         ヘキナシ タロウ           男住         男け           日::         0508/050/001 年齢26月01日 年齢26才10ヶ月           日::         0508/0506/01 年齢26才10ヶ月           日::         0508/0506/01 年齢26才10ヶ月           日::         0508/0506/01 年齢26寸10ヶ月           日::         0508/0506/01 年齢26寸10ヶ月           日::         0508/0506/01 年齢26寸10ヶ月           日::         0508/0506/00           日::         0508/0506/00           日::         0508/0506/00           日::         0508/0506/00           日::         0500           日::         0500           日::         0500           佐奈元:         050           佐奈元:         050           佐奈元:         050           佐奈元:         050           日::         1100:           日::         1100:           日::         1100:           日::         1100:           日::         1100:           日::         1100:           日::         1100:           日::         1100:           日::         1100:           日::         1100:                                                                                                    |          | 患者情報             |                                         |
| 朱名フ切方:         ヘキナシ タロウ           男性         月日:         昭和33年60月01日 年齢26才10ヶ月           番号:         0560-0500           御史番号:         647-6502           健康号:         347-6502           住所:         愛知県碧南市平和町3-6           市民病院党診歴         あり           佐藤子:         60           佐藤子:         参加県碧南市平和町3-6           市民病院党診歴         あり           佐藤子:         参加           佐藤子:         第回           日本         日本           「日本         夏南市民病院           前2         日本           「日本         夏市           「日本         夏市           「日本         夏市           「日本         夏市           「日本         日本           「日本         夏市           「日本         夏市           「日本         夏市           「日本         日本           「日本         「日本           「日本         「日本           「日本         「日本           「日本         「日本           「日本         「日本           「日本         「日本           「日本         「日本           「日本         「日本                                                                                                    |          | 患者氏名:            | 碧南 太郎                                   |
| 案内状をクリックの         男性           日::::::::::::::::::::::::::::::::::::                                                                                                    |          | 氏名フリガナ:          | ヘキナン タロウ                                |
| 案内状をクリック         月日:         昭和63年05月01日 年齢26才10ヶ月           断号:         0566-48-5050           新史番号:         447-5502           位所:         愛知県碧南市平和町3-6           市民病院受診歴         あり           依頼元患者1D:            技術情報            日日:         蜀前市民病院           前位:         蜀前市民病院           前位:         蜀第           西(新形式)         〇じ - R           当日手渡し         希望しない           病病名:         あああああああああああああああああああああ           合併症/既住症:         いいいいいいいいいいいいいいいいいいいいいいいいいいいいいいいいいいいい                                                                                                    |          |                  | 男性                                      |
| 番号:         0566-48-5050           郵便番号:         447-8502           住所:         愛知県碧南市平和町3-6           市民病院受診歴         あり           市民病院受診E         あり           依頼元患者1D:            佐頼氏患者1D:            詳細情報            操作者(担当医師):         >           夢向市民病院            部位:         頭部           画像形式         CD - R           当日手渡し         希望しない           橋病名:         みああああああああああああああああああああ           合併症/既往症:         (いいいいいいいいいいいいいいいいいいいいいいいいいいいいいいいいいいいい                                                                                                    | 案内状をクリック | 月日:              | 昭和63年05月01日 年齡26才10ヶ月                   |
| 郵便番号:         447-8502           住所:         愛知県碧南市平和町3-6           市民病院受診歴         あり           依頼元患者1D:            依頼売患者1D:            依頼売患者1D:            接作者阻当医師1:            詳細情報                方方:            資約 <td< th=""><th></th><td>番号:</td><td>0566-48-5050</td></td<>                                                                                                    |          | 番号:              | 0566-48-5050                            |
| 住所:         愛知県碧南市平和町3-6           市民病院受診歴         あり           依頼元患者ID:            依頼先患者ID:            依頼先患者ID:            按約売患者ID:            按約売患者ID:            按約売患者ID:                                                                                                    |          | 郵便番号:            | 447-8502                                |
| 市民病院受診歴あり依頼元患者1D:依頼先患者1D:依頼先患者1D: <b>詳細情報詳細情報</b> 「特名祖当医師1:簡市民病院部位:回像形式CD - R当日手渡し希望しない「病病名:あああああああああああああああああああああああああああああああああああ                                                                                                    |          | 住所:              | 愛知県碧南市平和町3-6                            |
| 依頼元患者ID:依頼先患者ID:按純先患者ID:詳細情報#操作者阻当医師]:曽南市民病院部位:00 P画像形式公D P当日手渡し希望しない病名:あああああああああああああああ合併症/既往症:いいいいいいいいいいいいい検査/紹介理由:ううううううううううううううううううううううううううううううううううう                                                                                                    |          | 市民病院受診歴          | あり                                      |
| 依賴先患者ID:詳細情報操作者阻当医師]:>著南市民病院部位:夏節部位:夏節百像形式CD - R当日手渡し希望しない傍病名:ああああああああああああああああああ合併症/既往症:いいいいいいいいいいいいいいいいいいいいいいいいいいいいいいいいい                                                                                                    |          | 依頼元患者ID:         |                                         |
| 詳細情報           操作者担当医師]:         >著南市民病院           部位:         頭部           面像形式         ○D-R           当日手渡し         希望しない           病病名:         みああああああああああああああああああああああああああああああああああああ                                                                                                    |          | 依頼先患者ID:         |                                         |
| 操作者[担当医師]:>>部位:頭部面像形式CD-R当日手渡し希望しない病病名:ああああああああああああああああ合併症/既往症:いいいいいいいいいいいいいいいいいいいいいいいいいいいいいいいいい                                                                                                    |          | 言羊糸町青幸日          |                                         |
| 部位:頭部画像形式CD - R当日手渡し希望しない傷病名:あああああああああああああああああああああ合併症/既往症:いいいいいいいいいいいいいいいいいいいいいいいいいいいいいいいいい                                                                                                    |          | 操作者[担当医師]:       | 碧南市民病院                                  |
| 画像形式CD - R当日手渡し希望しない傷病名:ああああああああああああああああああああああ合併症/既往症:いいいいいいいいいいいいいいいいいいいいいいいいいいいいいいいいい                                                                                                    |          | 部位:              | 頭部                                      |
| 当日手渡し希望しない傷病名:あああああああああああああああああああああああああああああああああ                                                                                                    |          | 画像形式             | CD-R                                    |
| 傷病名:あああああああああああああああああ合併症/既往症:いいいいいいいいいいいいいいいいいいいいいいいいいいいいいいいいい                                                                                                    |          | 当日手渡し            | 希望しない                                   |
| 合併症/既往症:いいいいいいいいいいいいいいいいいいいいいいいいいいいいいいいいい                                                                                                    |          | 傷病名:             | ああああああああああああ                            |
| 検査/紹介理由:ううううううううううううううううううううううううううううううううう                                                                                                    |          | 合併症/既往症:         |                                         |
| 現在の処方:     ええええええええええええええ       特別事項:     あおおおおおおおお                                                                                                    |          | 検査/紹介理由:         | 000000000000000000000000000000000000000 |
| 特別事項: あおおおおおおおおおおお                                                                                                    |          | 現在の処方:           | えええええええええええ                             |
|                                                                                                    |          | 特別事項:            | おおおおおおおおおお                              |
| 添付文書以入                                                                                                    |          | 添付文書リスト          |                                         |
| 添付されている文書はありません。                                                                                                    |          | 添付されている文書はありません。 |                                         |
| 依頼元施設への連絡事項                                                                                                    |          | 依頼元施設への連絡事項      |                                         |
| 連絡事項:                                                                                                    |          | 連絡事項:            |                                         |

印刷出力される案内状は仮予約も(本)予約も同じです

| 案内状         | lawar.         |                                        |
|-------------|----------------|----------------------------------------|
|             | ii¥鉅           |                                        |
| 情報提供書       | 依頼元施設:         | 碧南市民病院CL                               |
| 行生          | 予約項目:          | CT単純化造影                                |
| 偏果          | 子約時間:          | 2016/02/01(月) 09:15-09:30              |
| 予約買服金       | 予約ステータス:       | 子約(更新)                                 |
| 3 10 11 194 | 登録日時:          | 2016/01/0713:42:04                     |
| 過去予約検索      | 最終更新出時:        | 2016/01/0713:47:09                     |
| -           | 患者情報           |                                        |
|             | 患者氏名:          | ヘキナン ジロウ                               |
|             | 患者氏名フリガナ:      | ヘキナン ジロウ                               |
|             | 性別:            | 男性                                     |
|             | 生年月日:          | 昭和55年05月05日 年齢35才85月                   |
|             | 電話番号:          | 0566-48-5050                           |
|             | 郵便番号:          | 447-8502                               |
|             | 住所:            | <b>碧南市平和町</b>                          |
|             | 市氏病院支診歴        | あり                                     |
|             | 依頼元患者ID:       | 87654321                               |
|             | 依賴先患者ID:       |                                        |
|             | 詳細情報           |                                        |
|             | 操作者[担当医師]:     | 碧南市民病院                                 |
|             | 部位:            | 上腹部~骨盤部                                |
|             | 造影剤:           | 造影 クレアチニン値:08 mg/dl 検査月:               |
|             | eGFR值          |                                        |
|             | 画像形式           | CD-R                                   |
|             | 当日手渡し          | 希望しない(受診結果は、5日以内に郵送します)                |
|             | 協病名:           | ,,,,,,,,,,,,,,,,,,,,,,,,,,,,,,,,,,,,,, |
|             | 機会/給付理由:       |                                        |
|             | 谷併症/既往症:       |                                        |
|             | 現在の処方:         |                                        |
|             | 特別筆標           |                                        |
|             | 添付文書以下         |                                        |
|             | 添付されている文書はありませ | ĥu.                                    |
|             | 依頼元施設への連絡事項    |                                        |
|             | (市线事1百-        |                                        |

| 10 -                                                                                                    |                                                                                                    |
|----------------------------------------------------------------------------------------------------|----------------------------------------------------------------------------------------------------|
| 氏名: ヘキナン ジロウ 様                                                                                                    | 화구구요 수법성                                                                                                    |
| 生年月日:昭和55年05月05日                                                                                                    | 習南市氏病院UL<br>Tel:0566-48-5050                                                                                                    |
| 住所:〒447-8502<br>碧南市平和町                                                                                                    |                                                                                                    |
| 依頼科 : 放射線科 依:                                                                                                    | <b>潁医: 熊田 倫</b>                                                                                                    |
| 【 検 査 種 】 : 造影                                                                                                    |                                                                                                    |
| 【 検査部位 】 : 上腹部一骨盤部                                                                                                    |                                                                                                    |
| 【 検 査 日 】 : 2016年02月01日                                                                                                    |                                                                                                    |
| 【 検査時間 】 : 09時15分                                                                                                    |                                                                                                    |
| 【 診察時間 】 : 検査が午前の方は 8時                                                                                                    | 45分、午後の方は13時15分                                                                                                    |
| 。てり12、画像診断至(30番)には給け危                                                                                                    | 植文竹 (渡される)時成院用書規ノオルタル                                                                                                    |
| を提出してください。<br>《検査の注意事項》<br>1. 【検査時間】が午前の方は、起床後よ<br>2. 【検査時間】が午後の方は、朝食を軽<br>い。<br>3. 検査予約時間の30分~60分前に、水ま:<br>4. 検査後は十分、水分をとって頂いて構                                                                                                    | り検査終了まで食事をとらないでください<br>くとり、その後は食事をとらないでくださ<br>たはお茶を200ml程度飲んで下さい。<br>いません。                                                                                        |
| を提出してくたさい。<br>《検査の注意事項》<br>1. 【検査時間】が午前の方は、起床後よ<br>2. 【検査時間】が午後の方は、朝食を軽<br>い。<br>3. 検査予約時間の30分~60分前に、水ま:<br>4. 検査予約時間の30分~60分前に、水ま:<br>4. 検査予約日に来院できなくなり予<br>る場合は、紹介された先生までご                                                                                                    | り検査終了まで食事をとらないでください<br>くとり、その後は食事をとらないでくださ<br>たはお茶を200ml程度飲んで下さい。<br>いません。<br>約の変更、予約の取り消しを希望され<br>連絡ください。                                                        |
| を提出してくたさい。<br>《検査の注意事項》<br>1. 【検査時間】が午前の方は、起床後よ<br>2. 【検査時間】が午後の方は、朝食を軽<br>い。<br>3. 検査予約時間の30分~60分前に、水ま:<br>4. 検査予約時間の30分~60分前に、水ま:<br>4. 検査予約時間の30分~60分前に、水ま:<br>3. 検査予約時間の30分~60分前に、水ま:<br>3. 検査予約時間の30分~60分前に、水ま:<br>3. 検査予約時間の30分~60分前に、水ま:<br>3. 検査予約時間の30分~60分前に、水ま:<br>3. 検査予約時間の30分~60分前に、水ま:<br>3. 検査予約時間の30分~60分前に、水ま:<br>3. 検査予約時間の30分~60分前に、水ま:<br>3. 検査予約時間の30分~60分前に、水ま:<br>3. 検査予約時間の30分~60分前に、水ま:<br>3. 検査予約時間の30分~60分前に、水ま:<br>4. 検査予約時間の30分~60分前に、水ま:<br>3. 検査予約時間の30分~60分前に、水ま:<br>3. 検査予約時間の30分~60分前に、水ま:<br>3. 検査予約時間の30分~60分前に、水ま:<br>3. 検査予約時間の30分~60分前に、水ま:<br>4. 検査予約時間の30分~60分前に、水ま:<br>4. 検査予約時間の30分~60分前に、水ま:<br>4. 検査予約時間の30分~60分前に、水ま:<br>4. 検査予約時間の30分~60分前に、水ま:<br>4. 検査予約時間の30分~60分前に、水ま:<br>4. 検査予約時間の30分~60分前に、水ま:<br>4. 検査予約時間の30分~60分前に、水ま:<br>4. 検査予約時間の30分~60分前に、水ま:<br>4. 検査予約時間の30分~60分前に、水ま:<br>4. 検査予約時間の30分~60分前に、水ま:<br>4. 検査予約時間の30分~60分前に、水ま:<br>5. 検査予約時間の30分~60分前に、水ま:<br>5. 検査予約時間の30分~60分前に、水ま:<br>5. 検査予約日に来院できなくなり予 | り検査終了まで食事をとらないでください<br>くとり、その後は食事をとらないでくださ<br>たはお茶を200ml程度飲んで下さい。<br>いません。<br>約の変更、予約の取り消しを希望され<br>連絡ください。<br>のある方は紹介された先生までお申し                                   |
| を提出してください。<br>《検査の注意事項》<br>1. 【検査時間】が午前の方は、起床後よ<br>2. 【検査時間】が午後の方は、朝食を軽<br>い。<br>3. 検査予約時間の30分~60分前に、水ま:<br>4. 検査予約時間の30分~60分前に、水ま:<br>4. 検査予約日に来院できなくなり予<br>る場合は、紹介された先生までご<br>注2 妊娠しておられる方、その可能性<br>出ください。<br>注3 その他の不明な点は下記におたず                                                                                                    | り検査終了まで食事をとらないでください<br>くとり、その後は食事をとらないでくださ<br>たはお茶を200ml程度飲んで下さい。<br>いません。<br>約の変更、予約の取り消しを希望され<br>連絡ください。<br>のある方は紹介された先生までお申し<br>ねください。                         |
| を提出してください。<br>《検査の注意事項》<br>1. 【検査時間】が午前の方は、起床後よ<br>2. 【検査時間】が午後の方は、朝食を軽<br>い。<br>3. 検査予約時間の30分~60分前に、水ま;<br>4. 検査予約時間の30分~60分前に、水ま;<br>4. 検査予約時間の30分~60分前に、水ま;<br>4. 検査予約日に来院できなくなり予<br>る場合は、紹介された先生までご;<br>注2 妊娠しておられる方、その可能性<br>出ください。<br>注3 その他の不明な点は下記におたず<br>碧南市民病院 地域連続                                                                                                    | り検査終了まで食事をとらないでください<br>くとり、その後は食事をとらないでくださ<br>たはお茶を200ml程度飲んで下さい。<br>いません。<br>約の変更、予約の取り消しを希望され<br>連絡ください。<br>のある方は紹介された先生までお申し<br>ねください。<br>達                    |
| を提出してください。<br>《検査の注意事項》<br>1. 【検査時間】が午前の方は、起床後よ<br>2. 【検査時間】が午後の方は、朝食を軽<br>い。<br>3. 検査予約時間の30分~60分前に、水ま;<br>4. 検査後は十分、水分をとって頂いて構制<br>注1. 検査予約日に来院できなくなり子:<br>る場合は、紹介された先生までご;<br>注2. 妊娠しておられる方、その可能性<br>出ください。<br>注3. その他の不明な点は下記におたず<br>動南市民病院 地域連続<br>電話: 0555-48-                                                                                                    | り検査終了まで食事をとらないでください<br>くとり、その後は食事をとらないでくださ<br>たはお茶を200ml程度飲んで下さい。<br>いません。<br>約の変更、予約の取り消しを希望され<br>連絡ください。<br>のある方は紹介された先生までお申し<br>ねください。<br>注意<br>5050 (内線 2549) |

内容を確認して患者さんにお渡しください

## (本)予約から情報提供書を印刷出力します

| トップ患者選択受信一覧送信一覧取消一覧 | <u>診療・検査予約</u>            |          | 予約カレンダーログアウト       |
|---------------------|---------------------------|----------|--------------------|
|                     |                           |          | 类処理中・・・            |
| 碧南市民病院              |                           | ELLIEUM  |                    |
|                     |                           | TOSTITEM | Certifi Connect    |
|                     |                           |          | 予約内容を更新しました。       |
|                     |                           |          | 113 Include of the |
| ティリカレンター ティリア       |                           |          |                    |
| 案内状                 |                           |          |                    |
| 詳細                  |                           |          |                    |
| く 情報提供書 体頼元施設:      | 碧南市民病院CL                  |          |                    |
| 子約項目:               | CT単純                      |          |                    |
| 編集 予約時間:            | 2015/03/19(木) 09:15-09:30 |          |                    |
| マタムル 予約ステータス:       | 予約[更新]                    |          |                    |
| 丁亦川 登録日時:           | 2015/03/18 9:43:21        |          |                    |
| 過去予約 最終更新日時:        | 2015/03/18 9:59:49        |          |                    |
| 患者情報                |                           |          |                    |
| 患者氏名:               | 碧南 太郎                     |          |                    |
| ָלָד:               | ヘキナン タロウ                  |          |                    |
|                     | 男性                        |          |                    |
| 情報提供書をクリック          | 昭和63年05月01日 年齡26才10ヶ月     |          |                    |
|                     | 0566-48-5050              |          |                    |
| 野限留号:               | 447-8502                  |          |                    |
| 住所:                 | 愛知県碧南市平和町3-6              |          |                    |
| 市民病院受診歴             | あり                        |          |                    |
| 依頼元患者ID:            |                           |          |                    |
| 依頼先患者ID:            |                           |          |                    |
| 言羊糸町「青幸反            |                           |          |                    |
| 操作者[担当医師]:          | 碧南市民病院                    |          |                    |
| 部位:                 | 頭部                        |          |                    |
| 画像形式                | CD-R                      |          |                    |
| 当日手渡し               | 希望しない                     |          |                    |
| 傷病名:                | ああああああああああああああ            |          |                    |
| 合併症/既往症:            |                           |          |                    |
| 検査/紹介理由:            | <u> </u>                  |          |                    |
| 現在の処方:              | ええええええええええええ              |          |                    |
| 特別事項:               | まなななななななななな               |          |                    |
| 添付文書リスト             |                           |          |                    |
| 添付されている文書はありま       | せん。                       |          |                    |
| 依頼元施設への連絡事項         |                           |          |                    |
| 連絡事項:               |                           |          |                    |
|                     |                           |          |                    |

I - 9

情報提供書から検査 依頼票(診療情報提供書)を印刷出力

| 予約カレンダー | 子約這¥細                   |                                                   |  |  |
|---------|-------------------------|---------------------------------------------------|--|--|
| 案内状     | ≣¥sm                    |                                                   |  |  |
| 情報提供書   | 6年6回<br>依頼元加設:<br>みたまでの | 碧南市民病院OL                                          |  |  |
| 編集      | - 丁約項目-<br>予約時間:        | CT単純/造船<br>2016/02/01(月) 08:15-09:30              |  |  |
| 予約削除    | 予約ステータス:<br>登録日時:<br>   | 子約[更新]<br>2016/01/0713:42:04<br>995-02(9212-12:09 |  |  |
| 過去予約検索  | 版於史和目時·<br>由者傳編         | 2016/01/0/13:47:08                                |  |  |
|         | 曲者氏名:                   | ∧キ+?> ※□白                                         |  |  |
|         | 由者氏名7051                | ハキナン ジロウ                                          |  |  |
|         | 性别:                     | 里性                                                |  |  |
|         | 生年月日:                   | 昭和55年05月05日 年齢35才8ヶ月                              |  |  |
|         | 電話番号:                   | 0566-48-5050                                      |  |  |
|         | 郵便番号:                   | 447-8502                                          |  |  |
|         | 住所:                     | 碧南市平和町                                            |  |  |
|         | 市民病院受診歴                 | あり                                                |  |  |
|         | 依頼元患者ID:                | 87654321                                          |  |  |
|         | 依頼先患者ID:                |                                                   |  |  |
|         | 詳細情報                    |                                                   |  |  |
|         | 操作者[担当医師]:              | 碧南市民病院                                            |  |  |
|         | 部位:                     | 上腹部~骨盤部                                           |  |  |
|         | 造影剤:                    | 造影 クレアチニン値:08 mg/dl 検査月:                          |  |  |
|         | eGFR值                   |                                                   |  |  |
|         | 画像形式                    | CD-R                                              |  |  |
|         | 当日手渡し                   | 希望しない(受診結果は、5日以内に郵送します)                           |  |  |
|         | 傷病名:                    | あああたあたあたあたあたあたあたあたあた                              |  |  |
|         | 検査/沿行理由:                | C YE YE YE YE YE YE YE YE YE YE YE YE YE          |  |  |
|         | 合併症/既往症:                |                                                   |  |  |
|         | 現在の処方:                  |                                                   |  |  |
|         | 特別事項:                   |                                                   |  |  |
|         | 添付文書以下                  |                                                   |  |  |
|         | 添付されている文書はありません         | •1                                                |  |  |
|         | 依頼元施設への連絡事項             |                                                   |  |  |
|         | 連絡事項:                   |                                                   |  |  |

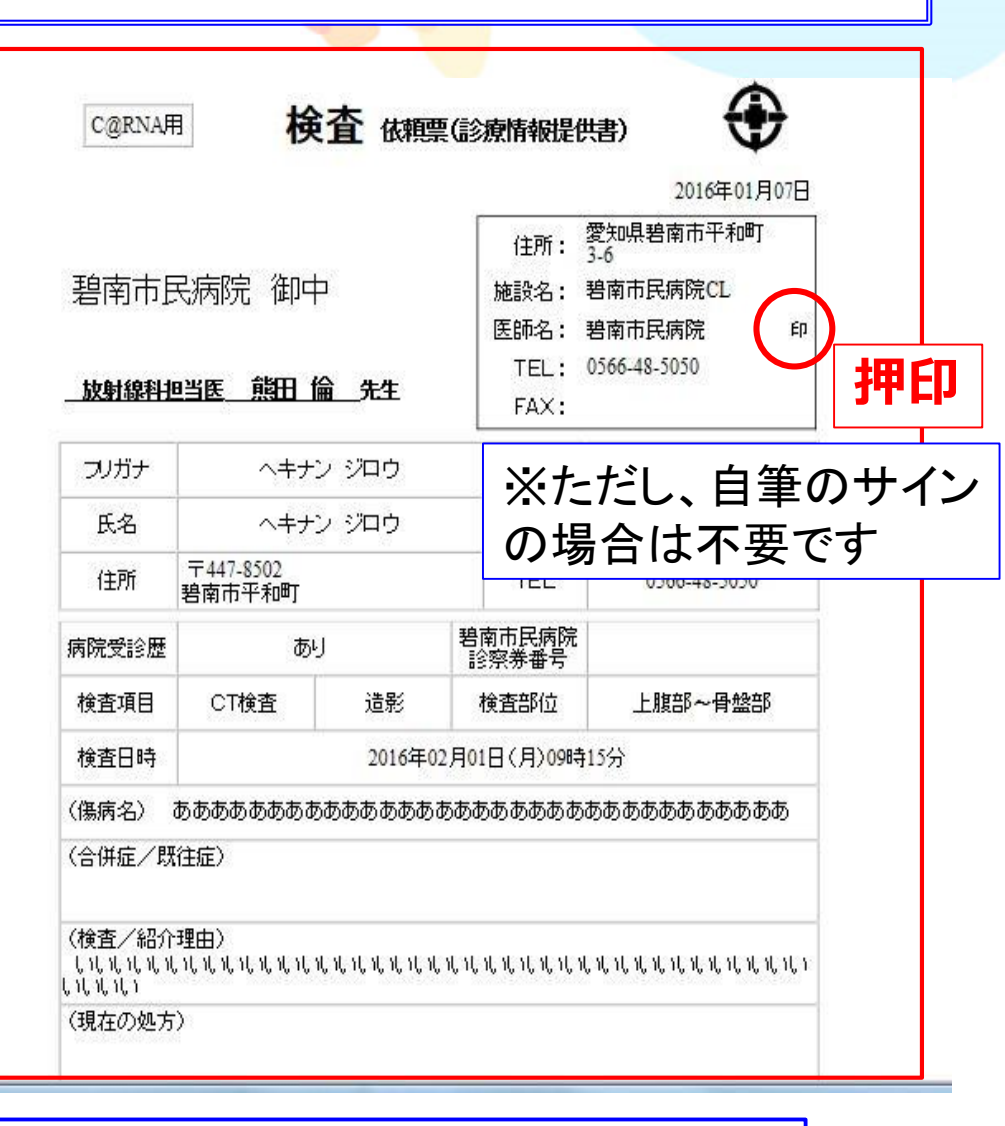

医師名欄に押印して患者さんにお渡しください

**I**−10

## 3月25日 9:15枠で頭部CT検査の仮予約を取る場合で説明します

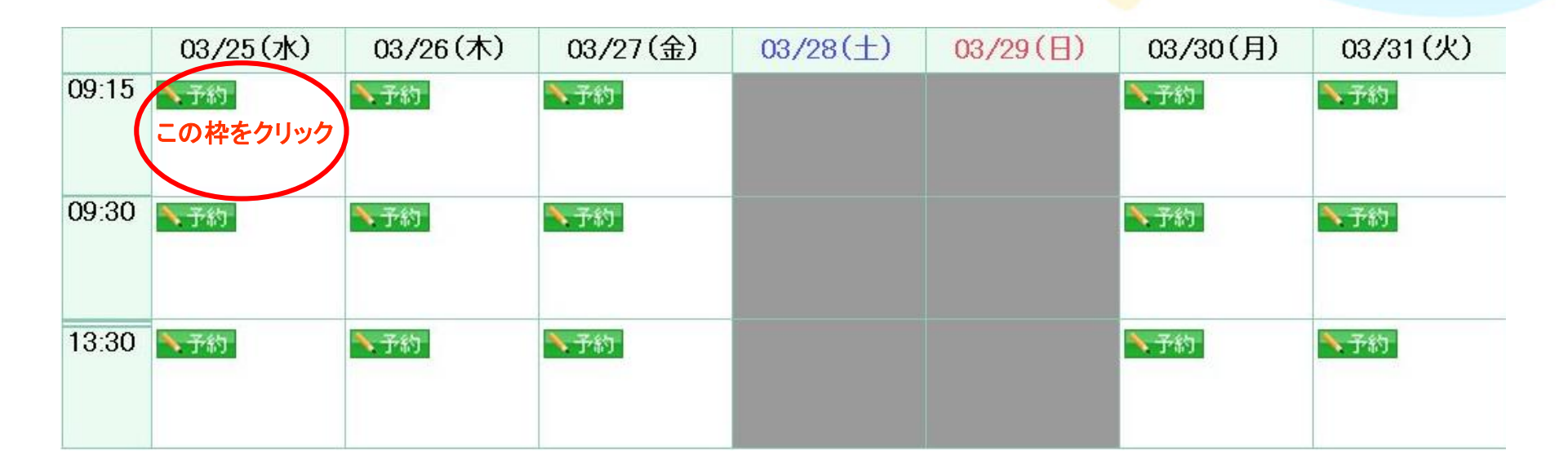

## ①はじめにCTの予約画面であることを確認します。

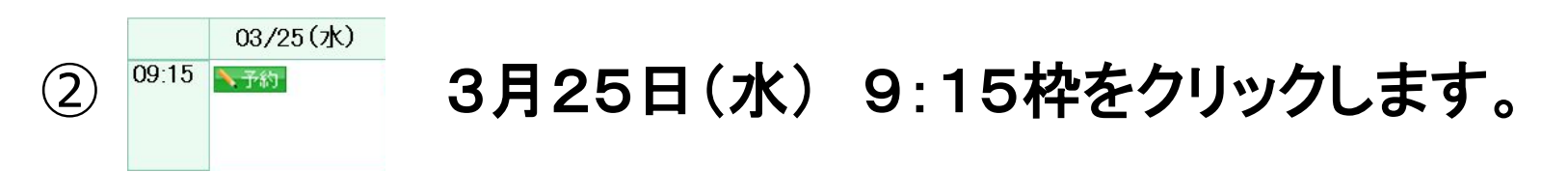

③予約項目入力画面が表示されます。

仮予約の入力、選択項目

※ 仮予約をして頂く場合は、項番1、2、3、4、9、10の赤字項目が 予約時必須項目です。

【患者情報】

- 1.「患者氏名漢字」、 2.「患者氏名カナ」
- 3.「性別」、 4.「生年月日」
- 5.「電話番号」
- 6.「郵便番号」、 7.「住所(郵便番号から引用可)」
- 8. 「市民病院受診歴」
- ※入力されると2回目以降のオーダで便利です。

「依頼元患者ID」

「依頼先患者ID」(市民病院の受診歴があり、分かれば入力して下さい)

 $\Pi - 2$ 

【詳細情報】

- 9.「検査部位」、 10.「造影剤」、 11.「画像形式」
- 12.「当日手渡し」、 13.「傷病名」、 14.「検査/紹介理由」

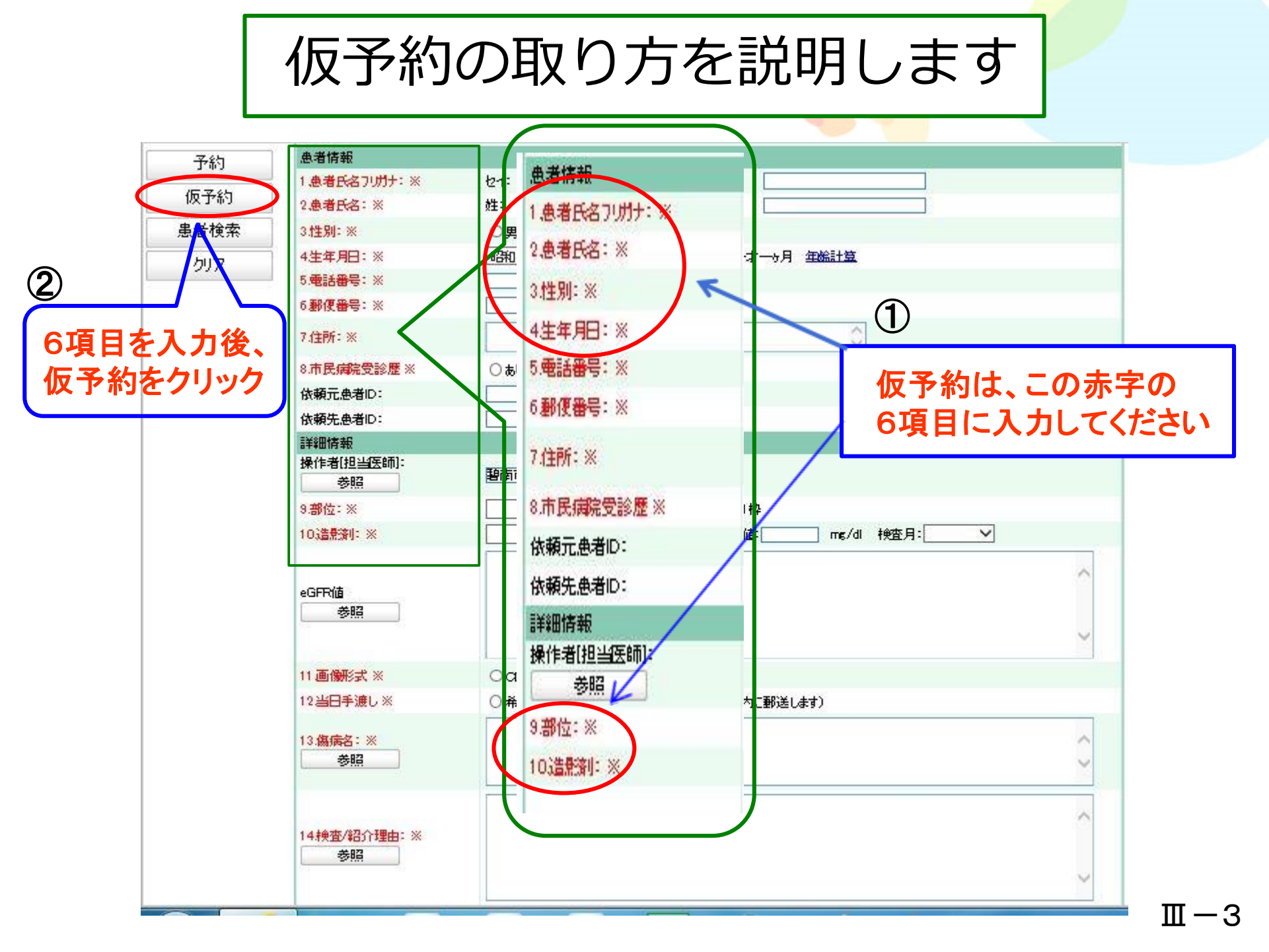

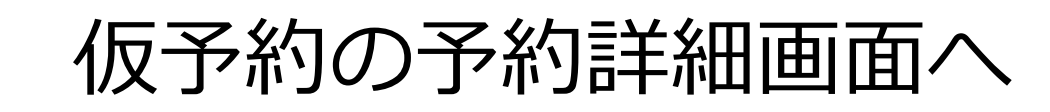

#### トップ 患者選択 受信一覧 送信一覧 取消一覧 診療・検査予約

予約カレンダー ログアウト

 $\Pi - 4$ 

### 碧南市民病院

FUJIFILM CORNA Connect

| 予約カレンダー      | 予約詳細                                    |                              |                     |
|--------------|-----------------------------------------|------------------------------|---------------------|
| 案内状          |                                         |                              |                     |
| 情報提供書        | 詳細<br>依頼元施設:                            | 碧南市民病院CL                     | Webページからのメッセージ 💌    |
| 10 (NOC) ( 1 | 予約項目:                                   | CT単純                         |                     |
| 編集           | 予約時間:                                   | 2015/03/19(木) 09:15-09:30    |                     |
| 予約削除         | 予約人データス:<br>登録日時:                       | 10天丁ギリ<br>2015/03/18 9:43:21 |                     |
| 過去予約検索       | 最終更新日時:                                 | 2015/03/18 9:43:21           |                     |
|              | 患者情報                                    | 1                            |                     |
|              | 患者氏名:                                   |                              | <u></u>             |
|              | 121400000000000000000000000000000000000 | 男性                           |                     |
|              | 生年月日:                                   | 昭和63年05月01日 年齡26才10ヶ月        |                     |
|              | 電話番号:                                   |                              |                     |
|              | 郵便番号:                                   |                              |                     |
|              | 1997;<br>市民病院受診麻                        | 7 + 7 0 + 7                  | オヨリーナム こ ヘレード ケン・ナ  |
|              | 依頼元患者ID:                                | 人刀塤日を                        | <b>惟認してからUKホダンを</b> |
|              | 依頼先患者ID:                                |                              | ニマ幼白フィナ             |
|              | 詳細情報                                    | シリックレ (1)                    | 又了が」元 」 じ9          |
|              | 操作者[担当医師]:                              | 碧南市民病院                       |                     |
|              | - 刮刈立:<br>- 両角形式                        | 現代                           |                     |
|              | 当日手渡し                                   |                              |                     |
|              | 傷病名:                                    |                              |                     |
|              | 合併症/既往症:                                |                              |                     |
|              | 検査/紹介理由:                                |                              |                     |
|              | ₩1±00000.<br>特別事項:                      |                              |                     |
|              | 添付文書リスト                                 |                              |                     |
|              | 添付されている文書はありません。                        |                              |                     |
|              | 依頼元施設への連絡事項                             |                              |                     |
|              | 連絡事項:                                   |                              |                     |

## 仮予約が完了したら案内状を印刷出力します

予約詳細画面から案内状と情報提供書のボタンをクリックして 患者様にお渡しする書類を印刷出力します。

① CT単純検査 「CT検査予約票」、「診療情報提供書」

CT**造影**検査

MRI**造影**検査

- 「CT検査予約票」、「造影CT検査問診票」 「同意書(患者様控え)と(碧南市民病院控え)」 「診療情報提供書」
- ② MRI単純検査 「MRI検査予約票」、「診療情報提供書」
  - 「MRI検査予約票」、「造影MRI検査問診票」 「同意書(患者様控え)と(碧南市民病院控え)」 「MRI問診票」、「診療情報提供書」

### ③ 上腹部超音波検查 「検查予約票」、「診療情報提供書」

④ 胃内視鏡検査 「検査予約票」、「診療情報提供書」
 「同意書(患者様控え)と(碧南市民病院控え)」

| トップ患者選択受信 | 言一覧 送信一覧 取消一覧 診                                          | ·療·検査予約                                                                                  |           |          | 予約カレンダー ログアウト |   |
|-----------|----------------------------------------------------------|------------------------------------------------------------------------------------------|-----------|----------|---------------|---|
| 碧南市民病院    |                                                          |                                                                                          |           | FUJIFILM | C@RNA Connect |   |
| 子約九八点 -   | 予約詳細                                                     |                                                                                          |           |          |               |   |
| 案内状       |                                                          |                                                                                          |           |          |               |   |
| 情報提供書     | 依頼元施設:<br>予約項目:<br>予約時間:<br>予約ステータス:<br>登録日時:<br>最終更新日時: | 碧南市民病院CL<br>CT単純<br>2015/03/19(木) 09:<br>仮予約<br>2015/03/18 9:43:21<br>2015/03/18 9:43:21 | 15-09:30  |          |               |   |
|           | 患者情報<br>患者氏名:                                            |                                                                                          |           |          |               |   |
| 案内状をクリック  | 患者氏名フリガナ:<br>性別:<br>生年月日:<br>雪託来号・                       | ヘキナン タロウ<br>男性<br>昭和63年05月01日                                                            | 年齡26才10ヶ月 |          |               |   |
|           | 電品量 5.<br>郵便番号:<br>住所:<br>市民病院受診歴                        |                                                                                          |           |          |               |   |
|           | 依頼元患者ID:                                                 |                                                                                          |           |          |               |   |
|           | 詳細情報                                                     |                                                                                          |           |          |               |   |
|           | 操作者[担当医師]:<br>部位:<br>画像形式                                | 碧南市民病院<br>頭部                                                                             |           |          |               |   |
|           | 当日手渡し<br>傷病名:<br>合併症/既往症・                                |                                                                                          |           |          |               |   |
|           | 検査/紹介理由:<br>現在の処方:                                       |                                                                                          |           |          |               |   |
|           | 17771事4月:<br>添付文書リスト<br>添付されている文書はありません                  | /.                                                                                       |           |          |               |   |
|           | 依頼元施設への連絡事項<br>連絡事項                                      |                                                                                          |           |          |               | Π |
|           | (王平百事+只,                                                 |                                                                                          |           |          |               | ш |

## 案内状印刷 (検査予約票の印刷出力)

| 予約カレンダー | 子約這業細                 |                           | 27.101                                 |
|---------|-----------------------|---------------------------|----------------------------------------|
| 案内状     | E¥SD                  |                           | ID:                                    |
| 情報提供書   | 依頼元旗設:                | 碧南市民病院口                   | 氏名:碧南                                  |
| /=#     | 予約項目:                 | CT単純化造影                   | 生年月日:昭                                 |
| 編集      | 予約時間:                 | 2016/02/01(月)             | 住所:〒                                   |
| 予約削除    | 子約ステータス:              | 仮子約                       |                                        |
|         | 登禄日時:<br>長欲黄毎回時:      | 2016/01/12133             |                                        |
| 過去予約検索  | 电子传动                  | 2010/01/12133             | 依頼科:龙                                  |
|         | 唐·晋旧和<br>唐·晋氏公·       | 迎志 大郎                     | 「比本話                                   |
|         | 魚者氏名70月1:             | ヘキナ タロウ                   | 17月1日11日                               |
|         | 性别:                   | 男性                        | 【 検査部位                                 |
|         | 生年月日:                 | 昭和55年05月04                | <b>7</b> +0★□                          |
|         | 電話番号:                 |                           | 「快宜日                                   |
|         | 郵便番号:                 |                           | 検査時間                                   |
|         | 住所:                   |                           |                                        |
|         | 市民病院党診歴               |                           | 【診察時間                                  |
|         | 依頼元患者D:               |                           | 22/3.10X                               |
|         | 1代現5七世4日10-           |                           | 《患者様への                                 |
|         | a中期的報<br>提供我们的14万mm1- |                           | 1.【診察時間                                |
|         | 现作相位当达前门-             | 著译I印 氏 3两0元<br>高五蛇        | その際、こ                                  |
|         | 10月12 -<br>(生長(本))-   | □1950/<br>※◎山 ちし.マチョ      | 預かって                                   |
|         | eGFR储                 | <b>+••</b> • <i>10//-</i> | 2.その後、6                                |
|         | 画像形式                  |                           | を提出して                                  |
|         | 当日手渡し                 |                           |                                        |
|         | 傷病名:                  |                           |                                        |
|         | 検査/紹介理由:              |                           | 1.【快宜時                                 |
|         | 合併症/既往症:              |                           | 2・【検査時                                 |
|         | 現在の処方:                |                           | 3.7次方(7次                               |
|         | 特別爭坦                  |                           | 4・作用自1友 。                              |
|         | 漆付文書以下                |                           |                                        |
|         | 添付されている文書はありませ        | ív.                       | 「・検査前し                                 |
|         | 依頼元施設への連絡事項           |                           | (+++++++++++++++++++++++++++++++++++++ |
|         | 連絡爭迫:                 |                           | ノキリー快覧                                 |

### CT検查予約票 **南 太郎 様** 碧南市民病院CL 和55年05月05日 Tel: 0566-48-5050 依頼医:能田 倫 位射線和 ]: 単純 ]:頭部 】: 2016年02月01日 09時15分 ]:検査が午前の方は8時45分、午後の方は13時15分 りお願い》 間】の15分前までに紹介患者受付(4番)へお越ください。 「の予約票と健康保験証」当院の診察券(お持ちの方)と紹介元から いる書類等をすべて提出して下さい。 画像診断室(30番)には紹介患者受付で渡される『病院用書類フォルダ』 てください。 ・骨盤検査を受けられる方は 間】が午前の方は、起床後より検査終了まで食事をとらないでください。 間】が午後の方は、昼食をとらないでください。 ・お茶)の制限はありません。 ま十分、水分をとって頂いて構いません。 2 検査以外の検査の方は の、食事や水分の制限はありません。 予約日に来院できなくなり予約の変更、予約の取り消しを希望され

 $\Pi - 8$ 

内容を確認して患者さんにお渡しください

## 編集で残りの8項目を入力後、 (本)予約から情報提供書を印刷出力します

### 碧南市民病院

飞処理中・・・

FUJIFILM CORNA Connect

予約内容を更新しました。

 $\Pi - 9$ 

| 予約カレンダー                                | 予約詳細              |                                         |
|----------------------------------------|-------------------|-----------------------------------------|
| ~~~~~~~~~~~~~~~~~~~~~~~~~~~~~~~~~~~~~~ |                   |                                         |
| ₹P]1A                                  | 詳細                |                                         |
| 情報提供書                                  | 依頼元施設:            | 碧南市民病院CI                                |
| Пиленка                                | 予約項目:             | CT単純                                    |
| 編集                                     | 予約時間:             | 2015/03/19(木) 09:15-09:30               |
|                                        | 予約ステータス:          | 予約[更新]                                  |
| 予約削除                                   | 登録日時:             | 2015/03/18 9:43:21                      |
| 十字約拾声                                  | 最終更新日時:           | 2015/03/18 9:59:49                      |
| 云于"利快系                                 | 患者情報              |                                         |
|                                        | 患者氏名:             | 碧南 太郎                                   |
|                                        | <u>事考氏名フ</u> リガナ: | ヘキナン タロウ                                |
|                                        |                   | 男性                                      |
| にお お お か ま た か に                       | La <b>H</b>       | 昭和63年05月01日 年齡26才10ヶ月                   |
| 雨 報 佐 洪 香 を ク '」                       | 199               | 0566-48-5050                            |
|                                        |                   | 447-8502                                |
|                                        | 住所:               | 愛知県碧南市平和町3-6                            |
|                                        | 市民病院受診歴           | ສ <u>າ</u>                              |
|                                        | 依頼元患者ID:          |                                         |
|                                        | 依頼先患者ID:          |                                         |
|                                        | 言羊 彩 即 青 幸 反      |                                         |
|                                        | 操作者[担当医師]:        | 碧南市民病院                                  |
|                                        | 部位:               | 頭部                                      |
|                                        | 画像形式              | CD-R                                    |
|                                        | 当日手渡し             | 希望しない                                   |
|                                        | 傷病名:              | あああああああああああああ                           |
|                                        | 合併症/既往症:          |                                         |
|                                        | 検査/紹介理由:          | 000000000000000000000000000000000000000 |
|                                        | 現在の処方:            | <i>え</i> ええええええええええ                     |
|                                        | 特別事項:             | යයයයයය                                  |
|                                        | 添付文書リスト           |                                         |
|                                        | 添付されている文書はありません   | •                                       |
|                                        | 依頼元施設への連絡事項       |                                         |
|                                        | 連絡事項:             |                                         |

情報提供書から検査 依頼票(診療情報提供書)を印刷出力

| 予約カレンダー | 子約這¥細                       |                                          |
|---------|-----------------------------|------------------------------------------|
| 案内状     |                             |                                          |
|         | II¥₽⊞                       |                                          |
| 悟報提供書   | 依頼元施設:                      | 碧南市民病院CL                                 |
| (石生     | 子約項目:                       | CT単純化造影                                  |
| 油未      | 予約時間:                       | 2016/02/01(月)09:15-09:30                 |
| 予約削除    | 予約ステータス:                    | 子約(更新)                                   |
|         | 登録日時:<br>見始王が口at-           | 2016/01/0713:42:04                       |
| 過去予約検索  | 版終史和目時-<br>                 | 2016/01/0/13:4/:09                       |
|         | 患者情報                        |                                          |
|         | 思者氏名:                       | ヘキナン ジロウ                                 |
|         | 思者氏名フリカナン                   | ヘキナン ジロウ                                 |
|         | 1注》:<br>先在日口·               |                                          |
|         | 主年月日:                       | 昭和55年16月16日 年8年35785月                    |
|         | 電話番号:                       | 0505-48-5050                             |
|         | 郵便番号:                       | 447-6502                                 |
|         | は方・                         | 名庠师 千和画<br>生 b                           |
|         | 中氏病院又診歴                     | 07                                       |
|         | 放棄工思者ル-                     | 87004321                                 |
|         | EXAMPLE AND A               |                                          |
|         | 新井和山府教<br>14月7月-14月1日(1月1日) | 预生生民产的                                   |
|         | 操作者[担当达前]-                  |                                          |
|         | 台印过-<br>)件具(本)-             | 上限部~育盤部<br>注意 ちょうチョンは・00 ニュノル 検索日・       |
|         | AGED/A                      | 道照 7077年5個-08 前時70 検査月-                  |
|         | 画像形式                        | 00-R                                     |
|         | 当時初期                        | 希望したい(受診結果は 5日以内に報送)ます                   |
|         | 偏病名:                        | ああああああああああああああああああああああ                   |
|         | 検査/沿介理由:                    | ב זב זב זב זב זב זב זב זב זב זב זב זב זב |
|         | 合併症/既往症:                    |                                          |
|         | 現在の処方:                      |                                          |
|         | 特別事項:                       |                                          |
|         | 添付文書以下                      |                                          |
|         | 添付されている文書はありません             | • <sup>3</sup>                           |
|         | 依頼元施設への連絡事項                 |                                          |
|         | 油络事項:                       |                                          |

|                         |                     |                  |                                              | 2016年01,                                             | 月07日 |      |          |
|-------------------------|---------------------|------------------|----------------------------------------------|------------------------------------------------------|------|------|----------|
| 碧南市日<br>成射線科1           | ⊰病院御中<br>■当医        | 〕<br><u>論</u> 先生 | 住所: 雾<br>施設名: 碧<br>医師名: 碧<br>TEL: 0:<br>FAX: | 次如県碧南市平和町<br>-6<br>碧南市民病院CL<br>碧南市民病院<br>566-48-5050 | ÉD   | 押日   | <b>]</b> |
| フリガナ                    | へキナン                | ノジロウ             | × +-                                         | だし 白い                                                | 筆の   | ++ イ | •        |
| 氏名                      | ヘキナ3                | / ジロウ            | の 提                                          | 소나자]                                                 | 手の   | オ    |          |
| 住所                      | 〒447-8502<br>碧南市平和町 |                  |                                              | 000-48-000                                           | χC   | 9    |          |
| 病院受診歴                   | あり                  | I                | 碧南市民病院<br>診察券番号                              |                                                      |      |      |          |
| 検査項目                    | CT検査                | 造影               | 検査部位                                         | 上腹部~骨盤部                                              | β    |      |          |
|                         |                     | 2016年0           | 02月01日(月)09時11                               | 5分                                                   |      |      |          |
| 検査日時                    | 1                   | ああああああ           | あああああああああ                                    | あああああああある                                            | තිනි |      |          |
| 検査日時<br>(傷病名)           | ああああああああ            |                  |                                              |                                                      |      |      |          |
| 検査日時<br>(傷病名)<br>(合併症/既 | ああああああああ<br>往症)     |                  |                                              |                                                      |      |      |          |

Π

10

医師名欄に押印して患者さんにお渡しください

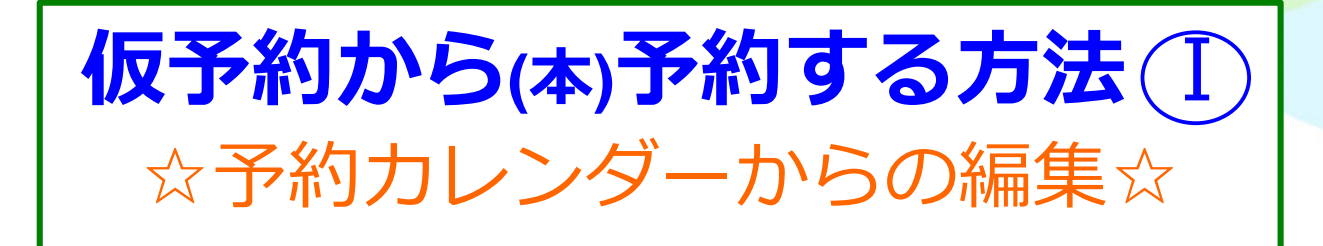

- (本)予約には残りの8項目の入力が必要です
- 1 予約カレンダー画面の詳細をクリックします。
- ② 予約詳細画面が表示され、編集をクリックします。
- ③ 編集画面で残りの項目を入力します。入力後予約をクリック します。
- ④ 予約詳細画面で項目の確認をし、「予約内容を更新しました」 メッセージのOKをクリックすると(本)予約されます。

①予約画面の詳細から編集

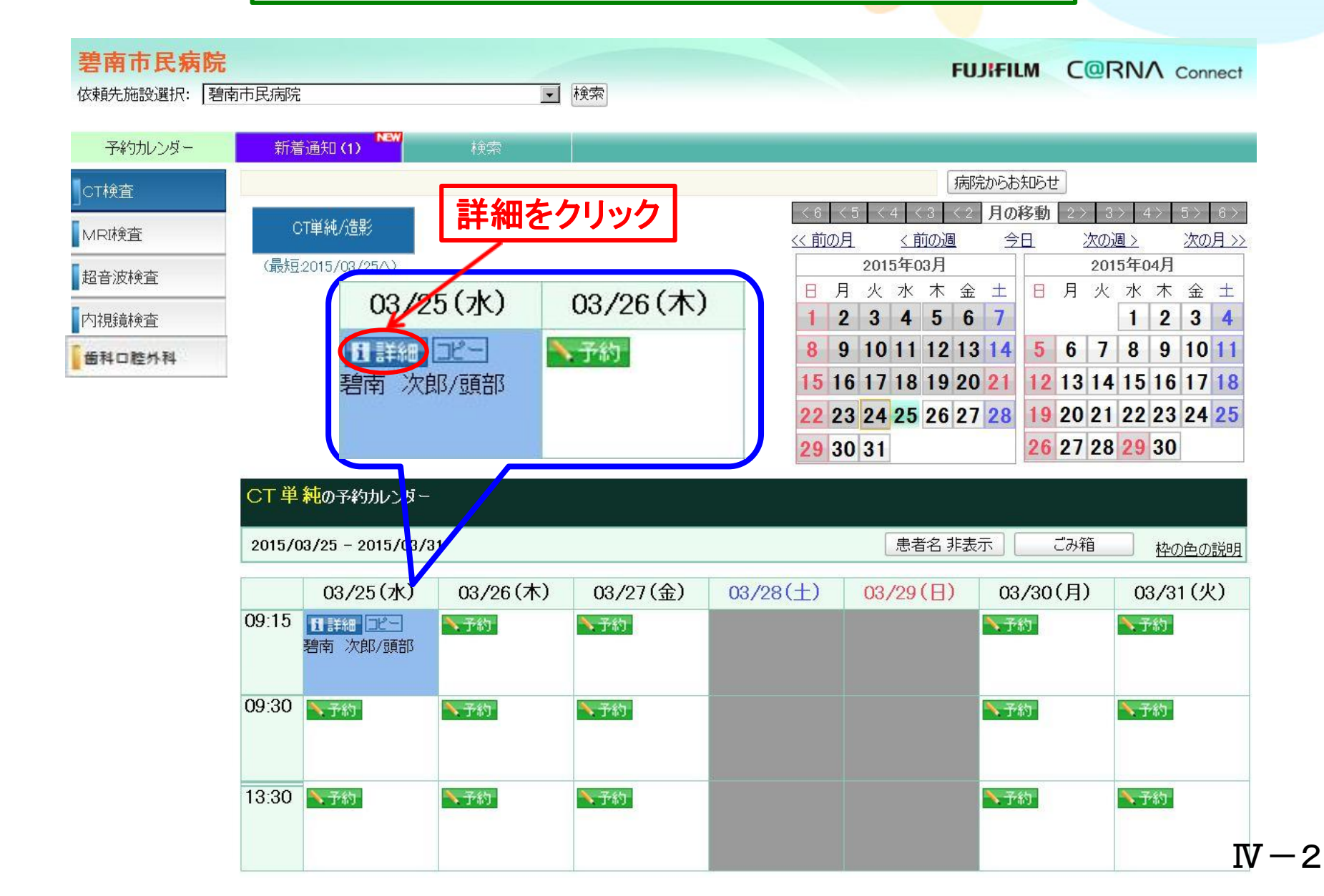

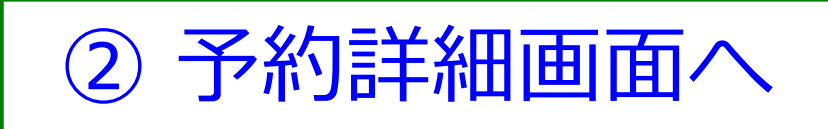

#### トップ 患者選択 受信一覧 送信一覧 取消一覧 診療・検査予約

~ 04=¥0m

予約カレンダー ログアウト

碧南市民病院

FUJIFILM CORNA Connect

| 案内状     |
|---------|
| 情報提供書   |
| 編集      |
| 予約削除    |
| 過去予約検索  |
|         |
| 編集をクリック |

| 丁水少市干水田                                                     |                                                                                                  |  |
|-------------------------------------------------------------|--------------------------------------------------------------------------------------------------|--|
|                                                             |                                                                                                  |  |
| 洋細                                                          |                                                                                                  |  |
| 衣頼元施設:<br>予約項目:<br>予約時間:<br>予約ステータス:<br>登録日時:<br>最終更新日時:    | 碧南市民病院CL<br>CT単純<br>2015/03/19(木) 09:15-09:30<br>仮予約<br>2015/03/18 9:43:21<br>2015/03/18 9:43:21 |  |
| 患者情報                                                        |                                                                                                  |  |
| 惠者氏名:<br>患者氏名フルガナ:<br>生別:<br>主年月日:<br>電話番号:<br>鄙便番号:<br>主所: | ヘキナン タロウ<br>男性<br>昭和63年05月01日 年齢26才10ヶ月                                                          |  |
| 市民病院受診歴                                                     |                                                                                                  |  |
| 衣頼元患者ID:<br>衣頼先患者ID:                                        |                                                                                                  |  |
| 洋細竹青報                                                       |                                                                                                  |  |
| 操作者[担当医師]:<br>郎位:<br>画像形式<br>当日手渡し<br>夏安々・                  | 碧南市民病院<br>頭部                                                                                     |  |
| 笏内石:<br>今併庁/明住庁・                                            |                                                                                                  |  |
| ロ切加/以口加・<br>検査/紹介理由:<br>泪左の如ち・                              |                                                                                                  |  |
| 培训重值·                                                       |                                                                                                  |  |
| 新学会に                                                        |                                                                                                  |  |
| ※付されている文書はありません                                             | o                                                                                                |  |
| 衣頼元施設への連絡事項                                                 |                                                                                                  |  |
| 連絡事項:                                                       |                                                                                                  |  |
|                                                             |                                                                                                  |  |

 $\mathbf{N} - \mathbf{3}$ 

| 3       | 編集画面                                    |                                                    |
|---------|-----------------------------------------|----------------------------------------------------|
| 予約カレンダー | 予約詳細                                    |                                                    |
| 予約      | 【予約する上での確認事項】                           |                                                    |
|         | 〇「仮予約」のときは、2.患者                         | 新名フリガナ、31性別、41生年月日、9.部位の4項目の入力で仮予約可能です。            |
| 版7_約    |                                         | ・動理審号が不明のとさは、99999999(9を7つ)を入力してくたさい。              |
| 編集中止    | (※)は、人力必須項目("9。                         |                                                    |
|         | 一 · · · · · · · · · · · · · · · · · · · | として、<br>発育市民病院CI                                   |
|         | 予約項目:                                   | CT単純                                               |
| ) / \   | 予約日時:                                   | 2015/03/26 (木) 09:15-09:30                         |
|         | 登球日時:<br>最終更新日時·                        | 2015/03/25 11:36:28 2015/03/25 11:36:28            |
|         | 患者情報                                    | 2013/03/28 11:00:20                                |
| ましのなで日を | 1.患者氏名: ※                               | 姓: 名:                                              |
|         | 2.患者氏名フリガナ: ※                           | セイ: <a></a> メイ: <a></a>                            |
| しカ後、予約を | 3.性別: ※                                 |                                                    |
| ハックします  | 4.生年月日: ※                               | 昭和 🗾 63 年 05 月 01 日 年齡: 26才10ヶ月 <u>年齡計算</u>        |
| 111001  | 5.電話番号: ※                               | Web ページからのメッセージ                                    |
|         | 6.郵便番号: ※                               | 住所検索                                               |
|         | 7.住所: ※                                 | 予約内容を変更してもよろしいですか?                                 |
|         | 8.市民病院受診歷※                              | ○あり○なし○不明                                          |
|         | 依頼元患者ID:                                | していた。<br>のK キャンセル                                  |
|         | 依頼先患者ID:                                |                                                    |
|         | 言羊糸田竹青幸尼                                |                                                    |
|         | 操作者[担当医師]:                              |                                                    |
|         | 参照                                      |                                                    |
|         | 9.部位: ※                                 | 頭部 必要枠数:1枠 OKをクリック                                 |
|         | 10.画像形式 ※                               | 0 CD-R 0 74114                                     |
|         | 11.当日手渡し※                               | <ul> <li>○希望する ○希望しない(受診結果は、5日以内に郵送します)</li> </ul> |
|         | 12 傷病名: ※                               |                                                    |
|         | 参照                                      |                                                    |
|         |                                         |                                                    |
|         |                                         |                                                    |
|         | 13.検査/紹介理由: ※                           |                                                    |
|         |                                         |                                                    |

## ④ 予約詳細画面へ

### (編集内容を確認)

### 碧南市民病院

### FUJIFILM CORNA Connect

#### 予約内容を更新しました。

| 予約カレンダー | 予約詳細                                                                                                    |                                                                                                    |                                                   |
|---------|----------------------------------------------------------------------------------------------------|----------------------------------------------------------------------------------------------------|---------------------------------------------------|
| 案内状     | ≡¥≎m                                                                                                    |                                                                                                    |                                                   |
| 情報提供書   | 計和<br>依頼元施設:                                                                                                    | 碧南市民病院CL                                                                                                    |                                                   |
| 編集      | 予約項目:<br>予約時間:                                                                                                    | CT単純<br>2015/03/26(木) 09:15-09:30                                                                                  |                                                   |
| 予約削除    | 予約ステータス:<br>登録日時:                                                                                                    | 予約[更新]<br>2015/03/25 11:36:28                                                                                      |                                                   |
| 過去予約検索  | 最終更新日時:<br>事者情報                                                                                                    | 2015/03/25 11:46:00                                                                                                |                                                   |
|         | 志<br>ま<br>者<br>氏<br>名<br>フ<br>ガ<br>ナ:<br>住<br>別:<br>生<br>年<br>月<br>日:<br>電<br>話<br>番<br>号:<br>単<br>便<br>番<br>号:<br>単<br>で<br>番<br>号:<br>単<br>で<br>番<br>号:<br>単<br>で<br>香<br>号:<br>単<br>で<br>香<br>号:<br>単<br>で<br>香<br>号:<br>単<br>で<br>香<br>号:<br>単<br>で<br>香<br>号:<br>単<br>で<br>香<br>号:<br>単<br>で<br>香<br>号:<br>単<br>で<br>香<br>号:<br>で<br>、<br>で<br>、<br>で<br>、<br>で<br>、<br>で<br>、<br>で<br>、<br>で<br>、<br>、<br>、<br>、<br>、<br>、<br>、<br>、<br>、<br>、<br>、<br>、<br>、 | 碧南 太郎<br>ヘキナン タロウ<br>男性<br>昭和063年05月01日 年齢26才10ヶ月<br>0566-48-5050<br>447-8502<br>碧南市平和町3-6<br>あり<br>12345678<br>頭部 | Web ページからのメッセージ     ×       予約内容を更新しました。       OK |
|         | 画像形式<br>当日手渡し<br>傷病名:<br>絵奈 (22)へ理中・                                                                                                    | CD-R<br>希望する<br>頭痛<br>脳出血の時()                                                                                      | OKをクリック                                           |
|         | 合併症/既往症:<br>現在の処方:<br>特別事項:                                                                                                    |                                                                                                    |                                                   |
|         | 添付文書リスト<br>添付されている文書はあります                                                                                                    | せん。                                                                                                    |                                                   |
|         | 依頼元施設への連絡事項<br>連絡事項:                                                                                                    |                                                                                                    |                                                   |

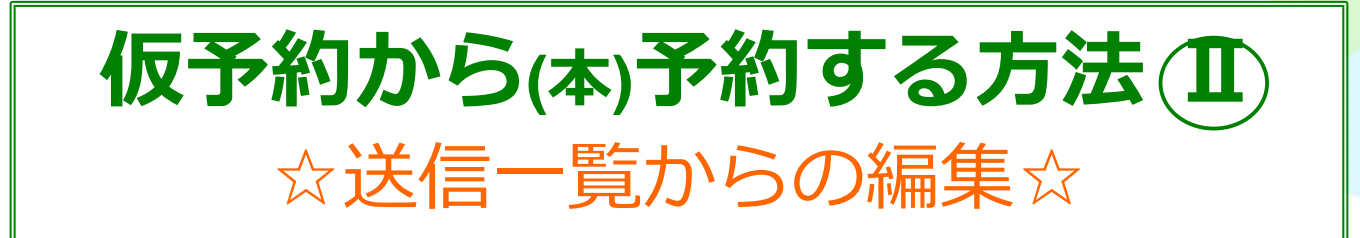

仮予約後に送受信一覧から(本)予約する方法を説明しま す(診察後に複数の患者を(本)予約する時に便利です)

トップ画面の「送受信一覧」ボタンをクリックします。

- ① 送信一覧をクリックし、送信一覧画面にします。
- 2 送信一覧画面から登録日を選択します。
- ③(本)予約に編集したい登録日の絞り込みをします。
- ④ 絞り込みをした登録日の患者が表示されます。 (本)予約したい患者を選び予約をクリックします。

### 5 予約詳細画面が表示され、<mark>編集をクリック</mark>します。

- ⑥ 編集画面で残りの項目を入力し、入力後<mark>予約をクリック</mark>します。つづいて、メッセージのOKをクリックします。
- ⑦予約詳細画面で項目の確認をし、「予約内容を更新しました」 メッセージのOKをクリックすると(本)予約されます。 次に、送信一覧をクリックし、送信一覧に戻り、次の患者を 選択し同じ手順で(本)予約します。

トップ画面から

|                                                                                                    | 表示: ●小 C大 設定 パスワード変更 ダウンロード ログアウト                                                                                                    |
|----------------------------------------------------------------------------------------------------|----------------------------------------------------------------------------------------------------|
| FUJIFILM ASS STA Portal                                                                                                    |                                                                                                    |
| 碧南市民病院CL 樣                                                                                                    |                                                                                                    |
| ♠ トップ                                                                                                    |                                                                                                    |
| ドレービスメニュー<br>「「「」」」」」」」」」」」」」」」」」」」」」」」」」」」」」」」」」」                                                                                                    | ASSISTA Portalからのお知らせ<br>bxD5せ トピック 重要なご連絡 イベント<br>DxD5せ トピックス 重要なご連絡 イベント<br>2015/02/25    「重要125期メンテナンスのおならせ<br>2015/02/20    「重要125期メンテナンスのおならせ<br>2015/02/20    「重要125期メンテナンスのおならせ<br>2015/02/20    「重要125期メンテナンスのおならせ<br>2012/06/20    「重要125期メンテナンスのおならせ<br>2012/06/20    「重要125期メンテナンスのおならせ<br>2012/06/20    「重要125期メンテナンスのおならせ<br>2012/06/20    「重要125期メンテナンスのおならせ<br>2012/06/20    「重要125期メンテナンスのおならせ<br>2012/06/20    「重要125期メンテナンスのおならせ<br>2015/02/20    「重要125期メンテナンスのおならせ<br>2012/06/20    「重要125期メンテナンスのおならせ<br>2015/02/20    「重要125期メンテナンスのおならせ<br>2015/02/20    「重要125期メンテナンスのおならせ<br>です<br>でののでのの<br>でののでのの<br>でののでのの<br>でののでのの<br>でののでのでの<br>でののでのでの<br>でののでのでの<br>でののでのでの<br>でののでのでのでの<br>でののでのいいで「提案。自動判定で時<br>筒管理がで要。10ででインフルエンがなどのので<br>W2階で変に使きの新しいで提案。自動判定で時<br>簡管理がで要。10ででインフルエンがなどので<br>W2階で変に要素の新しいで提案。自動判定で時<br>音をかって、<br>でののでのでいたです。<br>でののでのでいて、<br>でのので、<br>でののかいた「提案 自動ののです。<br>でののでのでのです。<br>たんあるご質問へのす。<br>たい情報をおしまのします。<br>でののかのた。<br>たりはます。<br>でののでのです。<br>たい間する。よくあるご質問へのす。<br>たいに関する、よくあるご質問へのす。<br>たい時代をお面はりします。<br>むたいです。<br>たいのでのでのです。<br>でのののでのでのです。<br>でののでのです。<br>でののでのです。<br>でののでのでのです。<br>でののでのでのです。<br>でののでのでのです。<br>でののでのです。<br>でののでのです。<br>でののでのです。<br>でののでのです。<br>でののでのです。<br>でののでのです。<br>でののでのです。<br>でののでのです。<br>でののでのです。<br>でののでのです。<br>でののでのです。<br>でののでのです。<br>でののでのです。<br>でののでのです。<br>でののでのです。<br>でののでのです。<br>でののでのです。<br>でののです。<br>でののでのです。<br>でののでのです。<br>でののでのです。<br>でののでのです。<br>でののでのです。<br>でののでのです。<br>でののでのです。<br>でののです。<br>でののでのです。<br>でののでのです。<br>でののでのです。<br>でののでのです。<br>でののでのです。<br>でののでのです。<br>でののでのです。<br>でののでのです。<br>でののです。<br>でののでのです。<br>でののでのです。<br>でのでのです。<br>でのでのです。<br>でのでのです。<br>でののでのです。<br>でのでのです。<br>でののでのです。<br>でのでのでのです。<br>でのでのでのです。<br>でののでのです。<br>でのでのでのです。<br>でのでのです。<br>でのでのです。<br>でのでのです。<br>でのでのです。<br>でのでのです。<br>でのでのです。<br>でのでのです。<br>でのでのでのでのです。<br>でのでのでのです。<br>でのでのです。<br>でのでのでのです。<br>でので |
| Content of the second second | マニュアル 診療・検査予約サービス利用規約 サイト利用規約                                                                                                    |

Copyright (c) 2010 FUUIFILM Medical Co., Ltd. All Rights Reserved.

# ①送信一覧画面を表示します

|       |        |                |                       | D.C.W.             |                           |                         |                |            |               |                       |                       |
|-------|--------|----------------|-----------------------|--------------------|---------------------------|-------------------------|----------------|------------|---------------|-----------------------|-----------------------|
| 受任    | i-1    | 覧(0            | )<br>)<br>送信·         | 一覧 (3)             | 取消一覧(1)                   |                         |                |            |               |                       |                       |
| 絞り込   | 74     |                |                       | 1                  |                           |                         |                |            |               |                       |                       |
| 1     |        |                | © <u></u>             |                    |                           | 八日日                     | 3              | <b>全</b> 7 |               |                       |                       |
| 最終    | 更新     | Ξ.             |                       | 1980/01/01         | - 2050/12/31              | 公開:                     |                | [±(        |               |                       |                       |
|       |        |                |                       | 2015/04/02         |                           | 添付文書                    | 植別:            |            |               |                       | *                     |
| 依頼労   | 5施設    | <u>z:</u>      |                       |                    |                           | 依頼目的                    | :              | 全て         | •             |                       |                       |
| 依頼元   | こまま    | ŤIC            | 送信-                   | ・暫をクリ              | シク                        | 依頼先患:                   | 者ID:           |            |               |                       |                       |
| 患者日   | 名:     |                |                       |                    |                           | - 患者氏名                  | フリガナ:          | セイ:        | ٦.٢           |                       |                       |
|       |        |                |                       |                    |                           |                         |                | 1          |               |                       | 絞り込み                  |
| N2 /= | 百七     | _              |                       |                    |                           |                         |                |            |               |                       |                       |
| 1达1言一 | *〕見    | - 11           |                       |                    |                           |                         |                |            |               |                       |                       |
|       | 助読     | 巤              | 依賴先施設                 | 依賴元忠者ID<br>依頼先患者ID | 患者氏名                      | 診療/検査日時                 | 診療/快宜<br>項目    | ステータス      | 添付            | 登録日時                  | 最終更新日時                |
|       | 既      | 溶              | 碧南市民病院CL              |                    | ヘキナン タロウ                  | 2015/04/10(金)           | CT検査           | 仮予約        | 014_          | 15/04/02(木)           | 15/04/02(木)           |
| 予約    | 11/6   | <sup>7</sup> A | 碧南市民病院                |                    | 碧南太郎                      | 09:15-                  | CT里純           | 0× 1.4.2   | -MB           | 11:04                 | 11:04                 |
| 一天約   | 既      | 済              | 碧南市民病院CL              |                    | <u>ヘキナン サブロウ</u><br>碧南 三郎 | 2015/04/10(金)<br>09:30- | MRI検査<br>MPI単純 | 仮予約        | 014           | 15/04/02(木)           | 15/04/02(木)<br>11-01  |
|       |        |                | 若用巾氏病院<br>碧南市民病院(1)   |                    |                           | 0045 (04 (49 (日)        | 071474U        |            | -MB           | 15 (04 (00(+))        | 15 (04 (00/±)         |
| 予約    | 既      | 済              | 碧南市民病院                |                    | 碧南 次郎                     | 13:30-                  | CT単純           | 仮予約        | -MB -         | 11:00                 | 11:00                 |
|       | BT     | 汥              | 碧南市民病院CL              |                    | ヘキナン タロウ                  | 2015/03/30(月)           | CT検査           | 店又约        | 0ſ牛           | 15/03/27(金)           | 15/03/27(金)           |
| 于約    | 4/1    | Л              | 碧南市民病院                |                    | 碧南太郎                      | 09:15-                  | CT単純           | 10X 17# 9  | -MB           | 17:12                 | 17:12                 |
| 子約    | 既      | 済              | 碧南市民病院CL              |                    | ヘキナン タロウ<br>発売 大郎         | 2015/03/26(木)<br>09:15- | CT検査<br>CT単純   | 予約[更新]     | 0( <u>+</u> - | 15/03/25(7K)          | 15/03/25(7K)          |
|       | 100.55 | 2132320        | 若南市氏病院<br>碧南市民疾院(1)   |                    |                           |                         |                |            | -MB<br>M生     |                       |                       |
| 予約    | 既      | 済              | 名前市民病院<br>碧南市民病院      |                    | <u>君南 太郎</u>              | 2015/03/26(不)<br>09:30- | MRI梗宜<br>MRI単純 | 予約[更新]     | -MB           | 15/03/25(7K)<br>10:38 | 15/03/25(7K)<br>11:30 |
|       | BIL    | **             | 碧南市民病院CL              | 12345678           | ヘキナン ジロウ                  | 2015/03/25(7)           | CT検査           | 仮予約更       | 014           | 15/03/24(火)           | 15/03/25(7)()         |
| 予約    | 玩      | /Ĥ             | 碧南市民病院                |                    | 碧南 次郎                     | 09:15-                  | CT単純           | 新          | -MB           | 14:06                 | 11:25                 |
|       | 未      | 済              | 碧南市民病院CL              |                    | ヘキナン タロウ                  | 2015/03/19(木)           | MRI検査          | 実施済        | 014           | 15/03/18(7K)          | 15/03/25(水)           |
| 1.421 |        |                | 岩南市氏病院<br>1915年日1月10日 |                    |                           | 09:30-                  |                |            | -MB           | 10:30                 | 11:03                 |
| 予約    | 未      | 済              | 君用「FLK」的元UL<br>碧南市民病院 |                    | <u>ハキナン タロワ</u><br>碧南 太郎  | 2015/03/21(土)<br>09:30- | MRI筷査<br>MRI単純 | 仮予約        |               | 15/03/25(7K)<br>10:40 | 15/03/25(7K)<br>10:40 |

V - 4

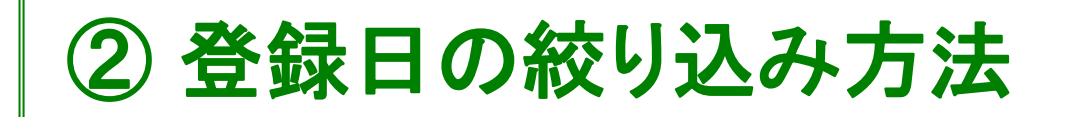

| 3        | 纪 一                                | 覧 (0 | ) 送信一覧 (3)                                                       | 取消一覧 (1) NEW                     |                          |                |             |            |                        |                         |
|----------|------------------------------------|------|------------------------------------------------------------------|----------------------------------|--------------------------|----------------|-------------|------------|------------------------|-------------------------|
| 絞D:      | 込み                                 |      | ● 全て                                                             |                                  | 公開:                      |                | 全て          | T          |                        |                         |
| 日本       | <sup>家日</sup><br>冬更新<br>家日<br>家/検査 |      | <ul> <li>○期間指定: 1980/01/01</li> <li>○日付指定: 2015/04/02</li> </ul> |                                  | 添付文書<br>依頼目的             | 種別:<br>:       | <br> 全て     | •          |                        | *                       |
| 依頼<br>患者 | 元忠<br>(氏名)                         | ₫ID: | 姓:                                                               | 名:                               | 依頼先患<br>患者氏名             | 者ID:<br>フリガナ:  | セイ:         | <br>       | :;                     | <u> 依わいる フィ</u>         |
| 送信       | 一覧                                 |      | 登録日を選                                                            | 沢します                             |                          |                |             |            |                        | #XU1207                 |
|          | 既請                                 | 公開   | 依乘<br>依頼亢旭設                                                      |                                  | 診療/検査日時                  | 診療/検査<br>項目    | ステータス       | 添付         | 登録日時                   | 最終更新日時                  |
| 予約       | <b>5</b> 既                         | 済    | 碧南市民病院CL<br>碧南市民病院                                               | <u>ヘキナン タロウ</u><br>碧南 太郎         | 2015/04/10(金)<br>09:15-  | CT検査<br>CT単純   | 仮予約         | 014<br>-MB | 15/04/02(木)<br>11:04   | 15/04/02(木)<br>11:04    |
| 予約       | <b>5</b> 既                         | 済    | 碧南市民病院CL<br>碧南市民病院                                               | <u>ヘキナン サブロウ</u><br><u>碧南 三郎</u> | 2015/04/10(金)<br>09:30-  | MRI検査<br>MRI単純 | 仮予約         | 014<br>-MB | 15/04/02(木)<br>11:01   | 15/04/02(木)<br>11:01    |
| 予約       | <b>5</b> 既                         | 済    | 碧南市民病院CL<br>碧南市民病院                                               | <u>ヘキナン ジロウ</u><br>碧南 次郎         | 2015/04/13(月)<br>13:30-  | CT検査<br>CT単純   | 仮予約         | 014<br>-MB | 15/04/02(木)<br>11:00   | 15/04/02(木)<br>11:00    |
| 予約       | <b>9</b> <sup>既</sup>              | 済    | 碧南市民病院CL<br>碧南市民病院                                               | <u>ヘキナン タロウ</u><br><u>碧南 太郎</u>  | 2015/03/30(月)<br>09:15-  | CT検査<br>CT単純   | 仮予約         | 014<br>-MB | 15/03/27(金)<br>17:12   | 15/03/27(金)<br>17:12    |
| 予約       | <b>5</b> 既                         | 済    | 碧南市民病院CL<br>碧南市民病院                                               | <u>ヘキナン タロウ</u><br>碧南 太郎         | 2015/03/26(木)<br>09:15-  | CT検査<br>CT単純   | 予約[更新]      | 014<br>-MB | 15/03/25(7)()<br>11:36 | 15/03/25(7)()<br>11:46  |
| 予約       | <b>5</b> 既                         | 済    | 碧南市民病院CL<br>碧南市民病院                                               | <u>ヘキナン タロウ</u><br><u> 碧南 太郎</u> | 2015/03/26(木)<br>09:30-  | MRI検査<br>MRI単純 | 予約[更新]      | 014<br>-MB | 15/03/25(7K)<br>10:38  | 15/03/25(7)()<br>11:30  |
| 予約       | <b>5</b> 既                         | 済    | 碧南市民病院CL 12345678<br>碧南市民病院                                      | <u>ヘキナン ジロウ</u><br><u>碧南 次郎</u>  | 2015/03/25(7K)<br>09:15- | CT検査<br>CT単純   | 仮予約[更<br>新] | 014<br>-MB | 15/03/24(火)<br>14:06   | 15/03/25(7)(X)<br>11:25 |
| 予約       | <b>a</b> <sup>‡</sup>              | 済    | 碧南市民病院CL<br>碧南市民病院                                               | <u>ヘキナン タロウ</u><br>碧南 <u>太郎</u>  | 2015/03/19(木)<br>09:30-  | MRI検査<br>MRI単純 | 実施済         | 014<br>-MB | 15/03/18(7K)<br>10:30  | 15/03/25(7K)<br>11:03   |
| 予約       | <b>5</b> 未                         | 済    | 碧南市民病院CL<br>碧南市民病院                                               | <u>ヘキナン タロウ</u><br>碧南 <u>太郎</u>  | 2015/03/21(土)<br>09:30-  | MRI検査<br>MRI単純 | 仮予約         | 014<br>-MB | 15/03/25(7)()<br>10:40 | 15/03/25(7)()<br>10:40  |

V-5

# ③登録日の絞り込み方法

| ( | D   |              | B    | 付指定る               | をク      | リッ    | y ! | 7                                |                          |                |               |                      |                         |                        |     |
|---|-----|--------------|------|--------------------|---------|-------|-----|----------------------------------|--------------------------|----------------|---------------|----------------------|-------------------------|------------------------|-----|
|   | 受信  | - <u>F</u>   | 复(0  | 送信-                | 一覧 (3)  |       |     | 取消一覧(1)                          |                          |                |               |                      |                         |                        |     |
| 寂 | り込a | <del>ђ</del> |      |                    | )       | こ(    | D   | 枠をクリック                           | うするとた                    | レンダ            | <b>ヹ</b> ーが   | あらわれ                 | ます                      |                        |     |
| R | 新建F | 1            | 1    |                    | . 1980/ | 01/01 |     | 7                                | ل#ايد <i>ا</i>           | -              | <u>  &lt;</u> |                      | <u> </u>                | 141                    |     |
|   |     | -            |      |                    | 2015/   | 04/02 |     | TYYYY/MM/DD                      | 添付文書                     | 種別:            |               |                      |                         | ¥                      |     |
| 岱 | 頼先  | 施設           | ž:   |                    | 0       | 02.12 | 201 | .5年 4月                           | 依頼目的                     | :              | 全て            | •                    |                         |                        |     |
| 依 | 頼元  | 患者           | fID: | 14                 | Β       | 月     | 火   | * * ± 3                          |                          |                |               |                      |                         |                        |     |
| 患 | 者氏  | 名:           |      | 姓:                 | 5       | 6     | 7   | 8 9 10 11                        | 、カレング                    | ネーの            | 4月2           | 日をクリッ                |                         | <u>«לחיז א</u>         |     |
|   |     | 24,000       | _    |                    | 12      | 13    | 14  | 15 16 17 18                      |                          |                |               |                      |                         | ₩UJAON                 |     |
| 送 | 信一  | 覧<br>m       | 15   | 11 + 7 - + - 7     | 26      | 20    | 28  | 22 23 24 23                      |                          |                | 1             |                      |                         | 1                      |     |
|   |     | 既読           | 留    | 依賴元施設<br>依頼先施設     | 1. 依赖先  | 遙者i   | Ď   | 患者氏名                             | 診療/検査日時                  | 診療/検査<br>項目    | ステータス         | 添付                   | 登録日時                    | 終更新日時                  |     |
|   | 約   | 既            | 済    | 碧南市民病院CL<br>碧南市民病院 |         |       |     | <u>ヘキナン タロウ</u><br>碧南 太郎         | 2015/04/10(金)<br>09:15-  | CT検査<br>CT単純   | 仮予約           | о14<br>-мв- <b>Ф</b> | 絞り込                     | みをク                    | リック |
|   | 約   | 既            | 済    | 碧南市民病院CL<br>碧南市民病院 |         |       |     | <u>ヘキナン サブロウ</u><br><u>碧南 三郎</u> | 2015/04/10(金)<br>09:30-  | MRI検査<br>MRI単純 | 仮予約           | 01牛<br>MB            | 15704702070             | 15/04/02(20)           |     |
|   | 約   | 既            | 済    | 碧南市民病院CL<br>碧南市民病院 |         |       |     | <u>ヘキナン ジロウ</u><br><u>碧南 次郎</u>  | 2015/04/13(月)<br>13:30-  | CT検査<br>CT単純   | 仮予約           | 014<br>-MB           | 15/04/02(木)<br>11:00    | 15/04/02(木)<br>11:00   |     |
|   | 約   | 既            | 済    | 碧南市民病院CL<br>碧南市民病院 |         |       |     | <u>ヘキナン タロウ</u><br>碧南 太郎         | 2015/03/30(月)<br>09:15-  | CT検査<br>CT単純   | 仮予約           | 014<br>-MB           | 15/03/27(金)<br>17:12    | 15/03/27(金)<br>17:12   |     |
|   | 約   | 既            | 済    | 碧南市民病院CL<br>碧南市民病院 |         |       |     | <u>ヘキナン タロウ</u><br>碧南 太郎         | 2015/03/26(木)<br>09:15-  | CT検査<br>CT単純   | 予約[更新]        | 014<br>-MB           | 15/03/25(7K)<br>11:36   | 15/03/25(7)()<br>11:46 |     |
|   | 約   | 既            | 済    | 碧南市民病院CL<br>碧南市民病院 |         |       |     | <u>ヘキナン タロウ</u><br><u>碧南 太郎</u>  | 2015/03/26(木)<br>09:30-  | MRI検査<br>MRI単純 | 予約更新          | 014<br>-MB           | 15/03/25(7K)<br>10:38   | 15/03/25(7)()<br>11:30 |     |
|   | 約   | 既            | 済    | 碧南市民病院CL<br>碧南市民病院 | 123456  | 78    |     | <u>ヘキナン ジロウ</u><br><u>碧南 次郎</u>  | 2015/03/25(7K)<br>09:15- | CT検査<br>CT単純   | 仮予約[更<br>新]   | 01年<br>MB            | 15/03/24(火)<br>14:06    | 15/03/25(7K)<br>11:25  |     |
|   | 約   | 未            | 済    | 碧南市民病院CL<br>碧南市民病院 |         |       |     | <u>ヘキナン タロウ</u><br><u>碧南 太郎</u>  | 2015/03/19(木)<br>09:30-  | MRI検査<br>MRI単純 | 実施済           | 014<br>-MB           | 15/03/18(7)(X)<br>10:30 | 15/03/25(7)()<br>11.03 |     |
|   | 約   | 未            | 済    | 碧南市民病院CL<br>碧南市民病院 |         |       |     | <u>ヘキナン タロウ</u><br>碧南 太郎         | 2015/03/21(土)<br>09:30-  | MRI検査<br>MRI単純 | 仮予約           | 014<br>-MB           | 15/03/25(7)<br>10:40    | 15/03/25(7K)<br>10:40  | V-6 |
|   |     |              |      |                    |         |       |     |                                  |                          |                |               |                      |                         |                        |     |

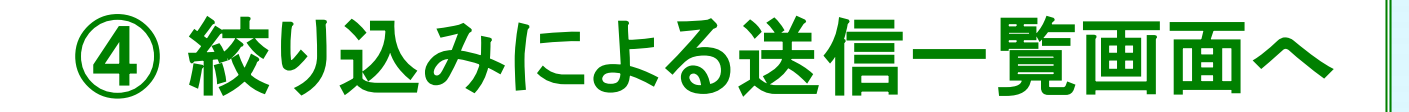

| 登録日                                            | ○ 全て<br>○ 期間指定: <sup>1980/01/01</sup><br>● 日付指定: <sup>2015/04/02</sup> | - 2050/12/31                    | <br>、<br>添付文書           | 書種別:                  | 「全て<br>「           |            | ]                               |                   |
|------------------------------------------------|------------------------------------------------------------------------|---------------------------------|-------------------------|-----------------------|--------------------|------------|---------------------------------|-------------------|
| 依頼先施設:<br>依頼元患者ID:<br>ま者氏名・<br>た               | //+ · [                                                                | 2:                              | 依頼目的<br>依頼先見<br>事者氏公    | 匀:<br>見者ID:<br>zつUガ+・ | 全て<br> <br>  わイ:   |            | ]<br>]<br>*/:                   |                   |
| 送信一覧 既 公 依頼元                                   | 元施設 依頼元患者I                                                             |                                 | 診療は金本口味                 | 診療/検査                 | 7                  | ·沃/计       | 水绿口味                            | 絞                 |
| 読開 依頼外<br>一一一一一一一一一一一一一一一一一一一一一一一一一一一一一一一一一一一一 | も施設   依頼先患者I<br>5民病院CL<br>5民病院                                         | 10<br>小キナン タロウ<br>碧南 太郎         | 2015/04/10(金)<br>09:15- | 項目<br>CT検査<br>CT単純    | 人) - <sub>夕人</sub> | 0代年<br>    | 豆\$**□吋<br>15/04/02(木)<br>11:04 | 月又年<br>15/<br>11/ |
| 既 済 碧南市                                        | 5民病院CL<br>5民病院                                                         | <u>ヘキナン</u> サブロウ<br><u>碧南 三</u> | 2015/04/10(金)<br>09:30- | MRI検査<br>MRI単純        | 仮予約                | 014<br>-MB | 15/04/02(木)<br>11:01            | 15/<br>11:        |
| 既 済 碧南市<br>碧南市                                 | 5民病院CL<br>5民病院                                                         | <u>ヘキナン</u><br>碧南 次             | 2015/04/13(月)<br>13:30- | CT検査<br>CT単純          | 仮予約                | 01年<br>一MB | 15/04/02(木)<br>11:00            | 157<br>113        |
| 纳大力山、                                          | 5                                                                      |                                 |                         |                       |                    |            |                                 |                   |

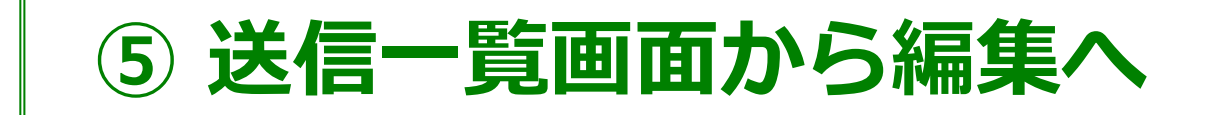

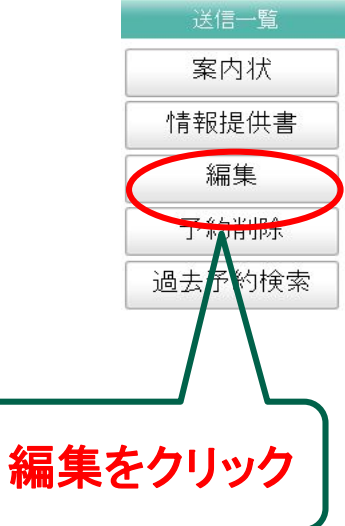

| 众宋貝ブレル設:<br>▽◇与マラロ・    | 岩南市氏病院CL and a state of the state of the st |
|------------------------|----------------------------------------------------------------------------------------------------|
| 疗#小4貝田:<br>又04m+目目     |                                                                                                    |
| 予約加守[目]:<br>マダムマニー・トマー | 2015/04/10(金) 09:15-09:30                                                                                                    |
| ず#リ人ナニタ人:<br>2943 □ at |                                                                                                    |
| 登探目時:<br>見始天蛇口味。       | 2015/04/02 11:04:48                                                                                                    |
| 販給史新日時:<br>            | 2015/04/02 11:04:48                                                                                                    |
| 患者情報                   |                                                                                                    |
| 患者氏名:                  | 碧南太郎                                                                                                    |
| 患者氏名フリガナ:              | ヘキナン タロウ                                                                                                    |
| 性別:                    | 男性                                                                                                    |
| 主年月日:                  | 昭和63年05月01日 年齢26才11ヶ月                                                                                                    |
| 電話番号:                  |                                                                                                    |
| 郵便番号:                  |                                                                                                    |
| 全所:                    |                                                                                                    |
| 市民病院受診歴                |                                                                                                    |
| 依頼元患者ID:               |                                                                                                    |
| 依頼先患者ID:               |                                                                                                    |
| 洋細情報                   |                                                                                                    |
| 操作者[担当医師]:             | 碧南市民病院                                                                                                    |
| 部位:                    | 16頁記                                                                                                    |
| 画像形式                   |                                                                                                    |
| 当日手渡し                  |                                                                                                    |
| 傷病名:                   |                                                                                                    |
| 検査/紹介理由:               |                                                                                                    |
| 合併症/既往症:               |                                                                                                    |
| 現在の処方:                 |                                                                                                    |
| 特別事項:                  |                                                                                                    |
| 忝付文書リスト                |                                                                                                    |
| 気付されている文書はありませ         | -hu-                                                                                                    |

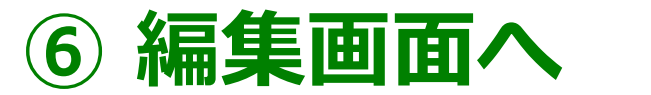

## (残りの8項目を入力します)

 予約

 仮予約

 振りの8項目を

 入力後、予約を

 クリックします

送信一覧

|  | 予約詳細                                    |                                                                              |  |
|--|-----------------------------------------|------------------------------------------------------------------------------|--|
|  |                                         |                                                                              |  |
|  | ○「仮予約」のときは、1.患者氏名、<br>○「予約」のときに電話番号・郵便都 | 2.フリカナ、3.性別、4.生年月日、9.部位の5項目の人力で仮予約可能です。<br>番号が不明のときは、9999999(9を7つ)を入力してください。 |  |
|  |                                         |                                                                              |  |
|  | 詳細                                      |                                                                              |  |
|  | 依頼元施設:                                  | 碧南市民病院CL                                                                     |  |
|  | 予約項目:                                   | CT単純                                                                         |  |
|  | →がり日時:<br>ヌ%\$录口□キ・                     | 2015/04/10 (金) 09:15-09:30                                                   |  |
|  |                                         | 2015/04/02 11:04:48                                                          |  |
|  | 患者情報                                    |                                                                              |  |
|  | 1.患者氏名: ※                               | 姓: 碧南 名: 太郎                                                                  |  |
|  | 2.患者氏名フリガナ: ※                           | セイ: ヘキナン メイ: タロウ                                                             |  |
|  | 3.性別: ※                                 | ● 男性 ○ 女性 ○ 不明                                                               |  |
|  | 4.生年月日: ※                               | 昭和 🗾 63 年 05 月 01 日 Web ページからのメッセージ 🗵                                        |  |
|  | 5.電話番号: ※                               | 0566-48-5050 予約内容を変更してもよろしいですか?                                              |  |
|  | 6.郵便番号: ※                               | 447-8502 住所検索 OK キャンセル                                                       |  |
|  | 7.住所: ※                                 | 碧南市平和町3-6                                                                    |  |
|  | 8.市民病院受診歴※                              | ●ありCなしC不明                                                                    |  |
|  | 依頼元患者ID:                                | 87654                                                                        |  |
|  | 依頼先患者ID:                                | 12345678                                                                     |  |
|  | 言羊糸町竹青幸民                                |                                                                              |  |
|  | 操作者[担当医師]:<br>参照                        | 碧南市民病院 OKをクリック                                                               |  |
|  | 9.部位: ※                                 | · 頭部                                                                         |  |
|  | 10.画像形式※                                | © CD-R O 71114                                                               |  |
|  | 11.当日手渡し※                               | ○ 希望する @ 希望しない(受診結果は、5日以内に郵送します)                                             |  |
|  | 12. <b>傷病名: ※</b><br>参照                 | 脳梗塞の疑い                                                                       |  |
|  | 13.検査/紹介理由: ※<br>参照                     | 脳梗塞の疑い                                                                       |  |

V-9

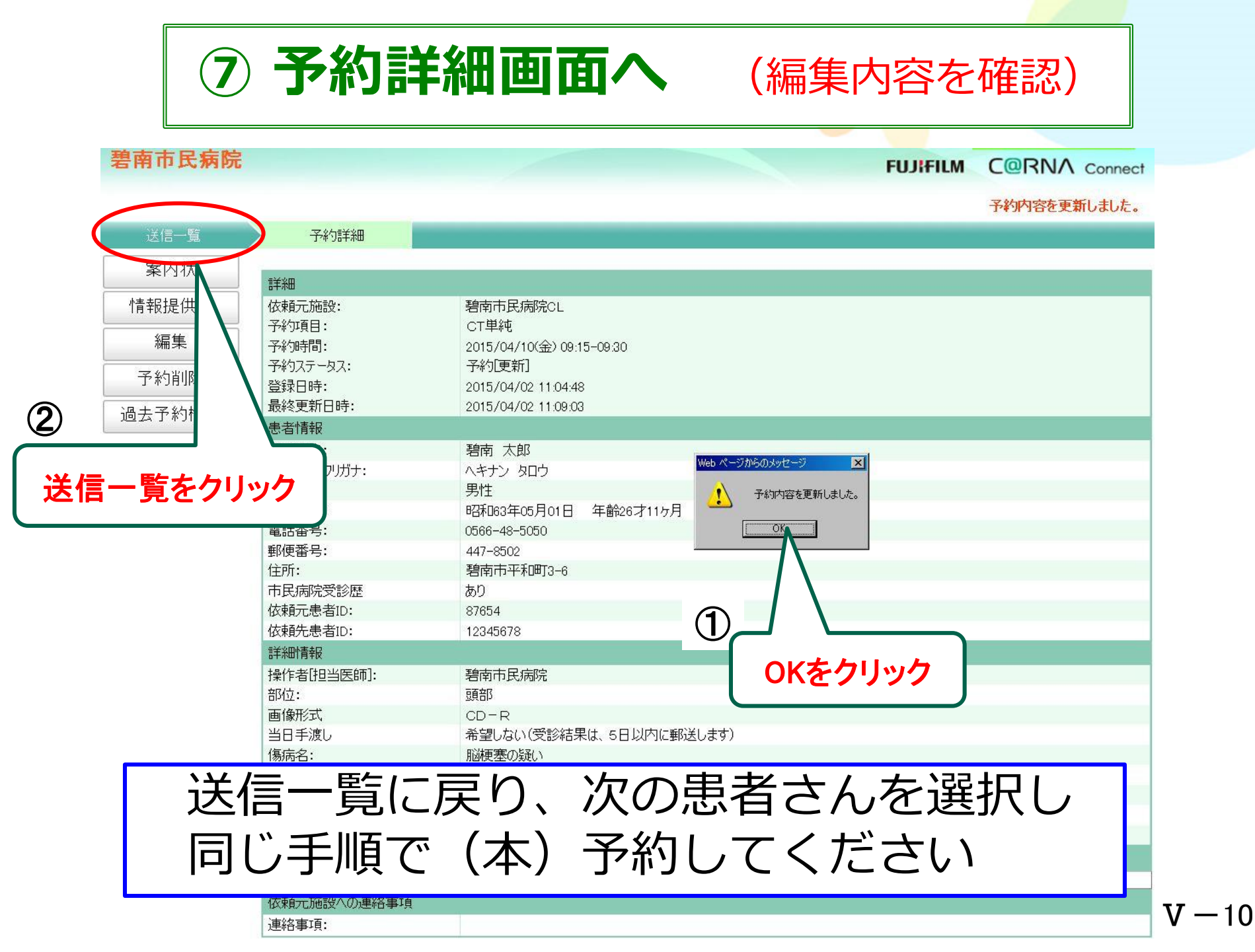

## 操作方法はマニュアルから参照できます

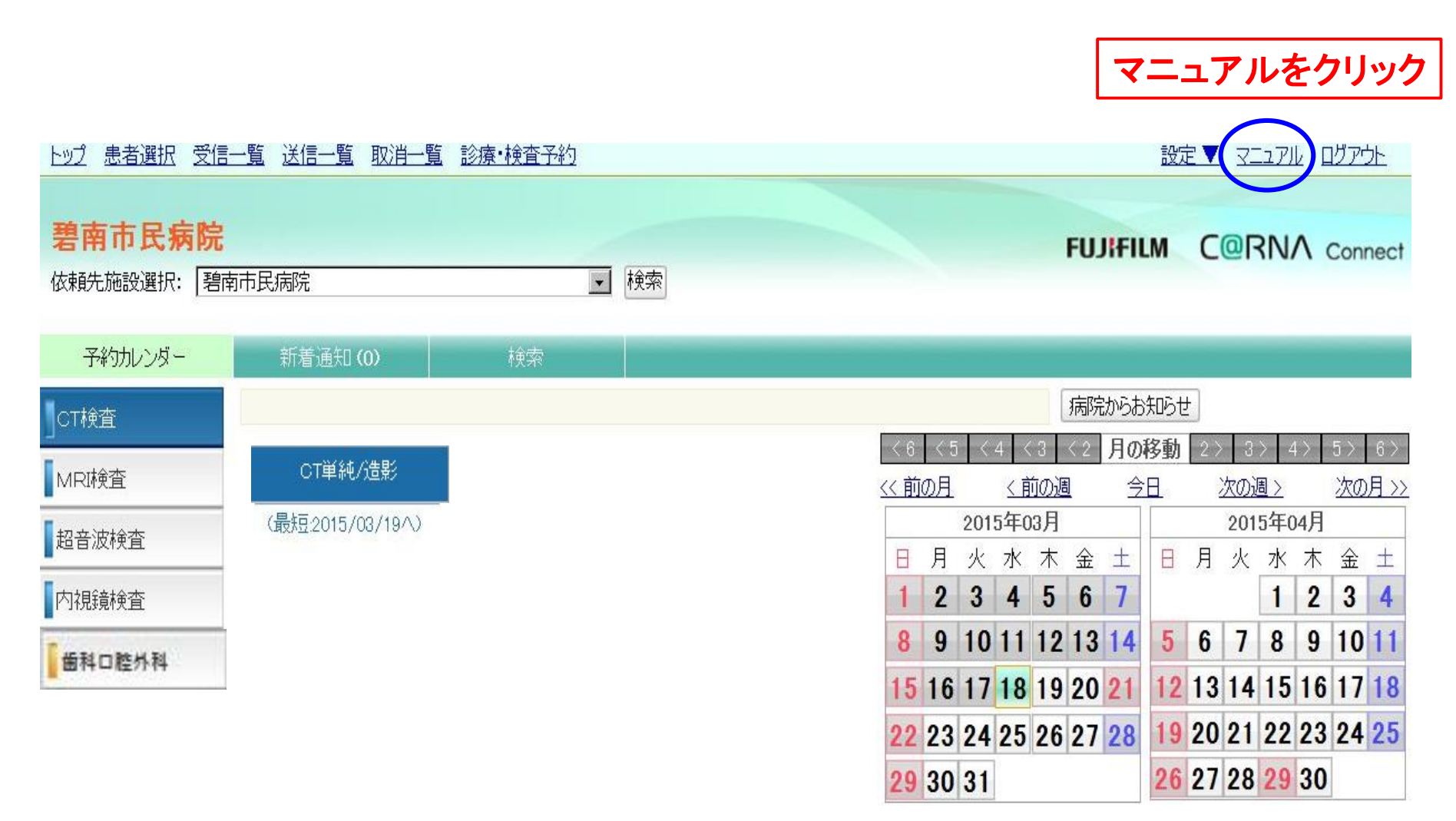

マニュアル参照手順①

#### トップ 患者選択 受信一覧 送信一覧 取消一覧 診療・検査予約

設定▼ マニュアル ログアウト

|                                                                                         | ASSISTA Porta間が協い認知日本 - Windows Internet Evologer                                                                                                    |
|-----------------------------------------------------------------------------------------|----------------------------------------------------------------------------------------------------|
| 碧南市民病院                                                                                  | Https://aprenkei.fujifilm.jp/manual/common/Cover.html                                                                                                    |
| 依賴先施設選択: 碧南市民病院                                                                         |                                                                                                    |
|                                                                                         | 🧙 お気に入り 👍 👩 おすすめサイト・ 👩 HotMail の無料サービス 👩 Web スライス ギャラリー・ 🛈 検索バー                                                                                                    |
| 予約カレンダー 新着通知(1)                                                                         | ☆ * S * □ ● * ページ(D) * セーフティ(S) * ツール(Q) * ② 3                                                                                                    |
| CT検査                                                                                    | FUJIFILM ASS STA Portal                                                                                                    |
| MRI検査<br>CT単純/造影                                                                        |                                                                                                    |
| 超音波検査 (最短2015/03/25へ)                                                                   | ● 目次をクリック                                                                                                    |
| 内視鏡検査                                                                                   |                                                                                                    |
| 6 HIDRAN                                                                                | - 本サイトの利用に関する注意事項 -                                                                                                    |
|                                                                                         | 本サイトの利用に関する注意事項を以下に示します。操作を開始する前に、これらの注意事項をよくお読みになり、その内容を十分に理解した<br>上で操作を行ってください。また、「サイト利用規約」及びC@RNA Connect「サービス利用契約書」の内容をよく理解した上で利用してください。                                                                                                    |
|                                                                                         | ユーザIDパスワードの役割と管理:                                                                                                    |
| CT単純の予約カレンター<br>2015/03/25 - 2015/03/31<br>03/25 (水)<br>09:15<br>11詳細<br>25<br>碧南 次郎/頭部 | <ul> <li>ユーザIDとバスワードは、本サイトの利用時に必要であり、操作開始の際に入力することでログインが可能となります。なお、ここでいうログインとは、ユーザIDとバスワードを使用して、本サイトに接続することを指します。パーソナルコンビュータ起動時などのWindowsのログオン機能とは異なりますのでご注意ください。</li> <li>ユーザIDバスワードは、ユーザを特定するために必要なものであり、弊社から受領された時点よりお客様が管理責任を負うことになります。ユーザIDバスワードはお客様ご自身で厳重に管理し、他人に開示したり使用させたりすることがないようにしてください。</li> <li>ユーザIDバスワードが不正使用された場合、それにより発生したいかなる事象に対しても、弊社は一切の責任/補償を負いません。</li> <li>ユーザIDバスワードが不正使用されたことが判別した場合、その旨を弊社へご連絡ください。</li> <li>お客様がユーザIDバスワードを用いて行った通信について、弊社はすべてお客様の意思により行われたものとすることができます。</li> <li>バスワードを変更したときは、紙などに書き留めて、安全な場所に保管してください。</li> <li>ユーザーIDバスワードを紛失または忘れてしまった場合は、弊社のサービスサポート担当者へご連絡ください。</li> <li>オットワークの取り扱い:</li> </ul> |
| 09:30 🔪 予約                                                                              | <ul> <li>弊社が納入した製品以外をネットワークへ接続される際は、事前に弊社指定の業者へご連絡ください。もし事前のご連絡なく接続された場合、それにより発生したいかなる事象に対しても、弊社は一切の責任/補償を負いません。</li> <li>C@RNA Connectをご利用になる際の注意事項:</li> </ul>                                                                                                    |
| 13:30 入于約                                                                               | <ul> <li>このサービスは、診療録の外部保存を保証するものではありません。</li> <li>オーダリングシステム連携機能(オブション)をご利用になる際は、C@RNA Connectで予約した患者情報が、オーダリングシステム<br/>に送付された時、患者情報の結びつきに間違いが無いことを必ずご確認ください。</li> </ul>                                                                                                    |
|                                                                                         |                                                                                                    |
|                                                                                         | ハーツ加索示でれました                                                                                                    |

マニュアル参照手順(2)

#### <u>トップ 患者選択 受信一覧 送信一覧 取消一覧 診療・検査予約</u>

設定 ▼ マニュアル ログアウト

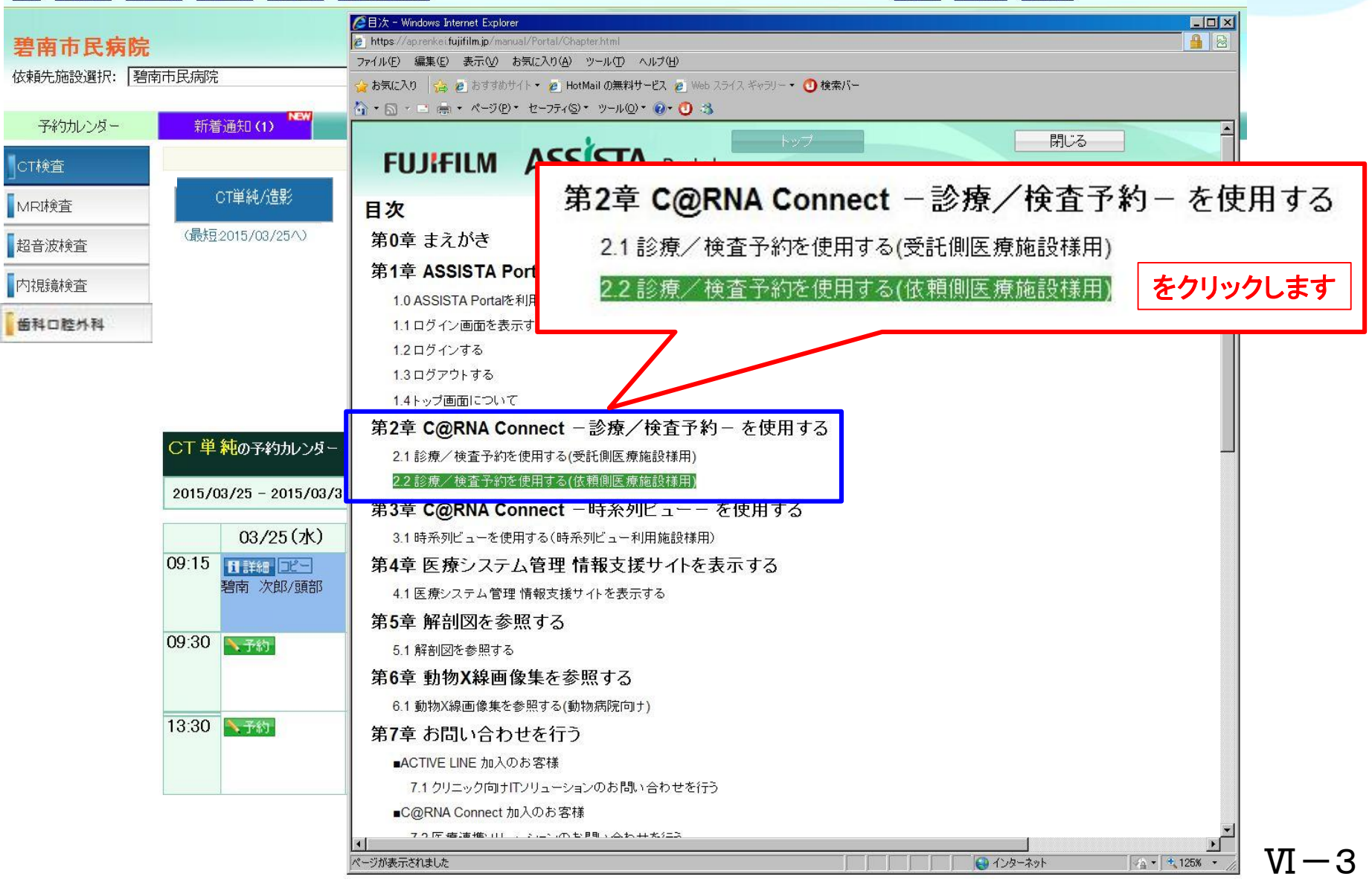

マニュアル参照手順③

#### トップ 患者選択 受信一覧 送信一覧 取消一覧 診療・検査予約

設定 ▼ マニュアル ログアウト

 $\sqrt{1}-4$ 

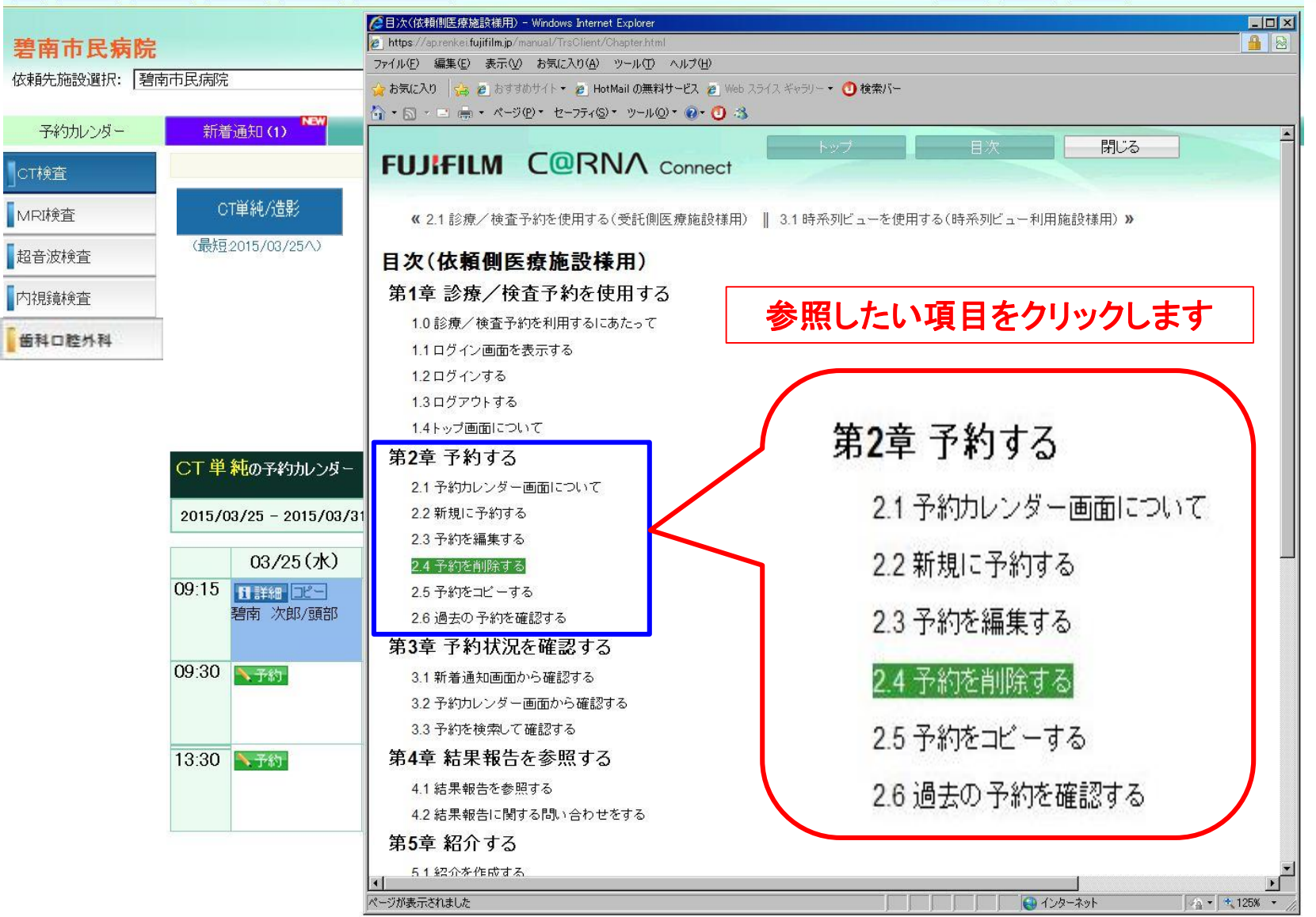